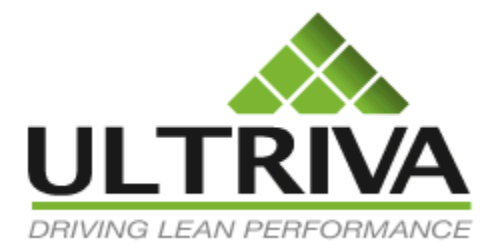

# Admin

**Reference Guide** 

Version 7.0 April 2011

## Table of Contents:

| DMIN ACTIONS                                                      |         |
|-------------------------------------------------------------------|---------|
| User                                                              |         |
| User Group                                                        |         |
| SUPPLIER                                                          |         |
| Work Centers                                                      | 1       |
| Configuring the work center                                       | 1.      |
| General Options tab:                                              |         |
| Card Option Tab:                                                  |         |
| Custom Tab:                                                       | 1       |
| Integration Tab:                                                  |         |
| Print Tab:                                                        |         |
| Receive Tab:                                                      |         |
| Release Tab:                                                      |         |
| Scan Tab:                                                         |         |
| Ship Tab:                                                         |         |
| ENTITIES                                                          |         |
| TEM                                                               | 2       |
| Associating supplier for the Item                                 | 24      |
| Sizing Kanban for the item                                        | 2       |
| CALENDAR                                                          | 2       |
| RULES                                                             | 3       |
| When some Action takes place                                      | 3       |
| When notes with specific priority is added                        | 3.      |
| When app status changes                                           | 3       |
| When goods are due                                                | 3.      |
| When goods are short shipped                                      |         |
| When cards are not accepted                                       |         |
| When action does not take place                                   | 3.      |
| When goods are excess shipped                                     |         |
| When goods are excess received                                    |         |
| When goods are short received                                     |         |
| When some action takes place exclude supplier                     |         |
| When inventory level of an item reaches a critical level          |         |
| When App Status changes and notes are attached                    |         |
| Cards not used with in cycle time days (Cycle time + safety days) |         |
| When Cards are called off                                         | 3       |
| Called off hut not shinned                                        | 3       |
| When cards are rescheduled by the sunnlier                        | 3       |
| When reschedule is approved by the buyer                          | ع<br>ع  |
| When reschedule is rejected by the buyer                          | 2       |
| When the card is rescheduled by the buyer                         | <br>د   |
| Puwar rasshadula is assanted by the supplier                      | ،ت<br>د |
| Duyer rescriedule is uccepted by the supplier                     | ،۲      |
| ivew non-repienishment cara is releasea                           |         |
| kanban cara is recailea                                           |         |

| Delayed Operation                                   | 34 |
|-----------------------------------------------------|----|
| Card/order released to the supplier                 | 34 |
| When Blanket quantity is X days of usage per day    | 34 |
| When goods are due in X days                        | 34 |
| When card production is closed or reset             | 34 |
| When inventory is issued or transferred             | 34 |
| When RFQ is not auto-requested                      | 35 |
| When a RFQ is requested                             | 35 |
| When a supplier responds to a RFQ                   | 35 |
| When a supplier responds with "Unable to Comply"    | 35 |
| When RFQ is cancelled                               | 35 |
| First consignment                                   | 35 |
| When card is deleted                                | 35 |
| When card is approved or rejected at inspection     | 35 |
| When order has to be created in MRP/ERP for release | 35 |
| Card not used with in consumption days              | 35 |
| SCHEDULE CONFIGURATION                              | 41 |
| Schedule                                            | 41 |
| Custom Field List                                   | 42 |
| Sort Info                                           | 43 |
| Screen Info                                         | 44 |
| SHIFT                                               | 46 |
| OPERATOR WORK HOURS                                 | 46 |
| SUPPLIER ITEM                                       | 47 |
| Tools                                               | 48 |
| OEE data load                                       | 48 |
| Auto Resize                                         | 49 |

# **ADMIN Actions**

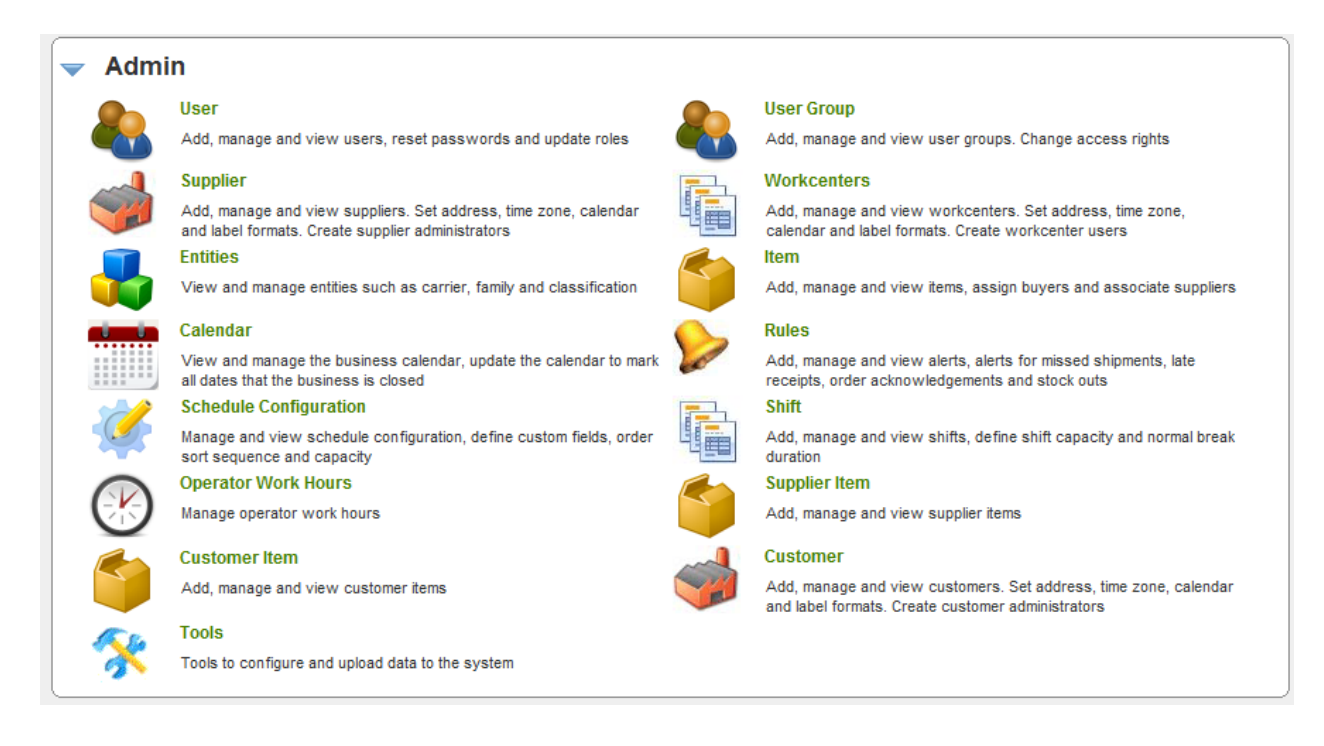

## User

This action allows administrators to create users in the system. The user is associated with a specific business unit to begin with like a plant, work center, supplier. They also will have a specific role defined upfront – administrator, buyer, planner, CSR, etc. Once created the user will login using his username and password to perform the defined role. The menus, actions, screens and options available to the user is limited by his the role.

The various options with in this action include the following:

- Add user
- Disable user
- Enable user
- Associate user to a group
- Edit user profile
- Associate user to other business units
- Modify user privileges
- Clone users

To add a user or edit an existing user:

- Click on the ADMIN at the top right corner
- Select User from the menu

The following screen will be displayed

| Us                                         | User List for Plant One Tilters 🗐 Views @ How do !? |                   |               |                    |              |                      |                 |
|--------------------------------------------|-----------------------------------------------------|-------------------|---------------|--------------------|--------------|----------------------|-----------------|
| Filter                                     | Ву                                                  | ▼ Select Operator | ▼ Enter Value | (7) Go 🕨           | ſ            |                      | nabled 9 -      |
| Find                                       | Find User ID 🖓 🌺 Disabled                           |                   |               |                    |              |                      |                 |
| Add 🖉 Edit 😫 Disable 😨 View More Options 🔻 |                                                     |                   |               |                    |              |                      |                 |
| ▽                                          | User ID 🔺                                           | First Name ▽      | Last Name ⊽   | Email ID ⊽         | Work Phone ⊽ | Buyer Code ∇         | Last Login On ▽ |
| 1                                          | acadmin                                             | AC                | Admin         | Not Set            | 937-493-2880 |                      | 03/20/2008      |
| 1                                          | bdority                                             | Butch             | Dority        | butchd@ultriva.com | 408-248-9803 | Butch                | 03/22/2011      |
| 1                                          | bills                                               | Bill              | Swisher       | bills@ultriva.com  | 720.220.2463 |                      | 03/22/2011      |
| 1                                          | cjgiffor                                            | Cindy             | Gifford       | Not Set            | 417-533-8868 | CJG                  | 02/09/2011      |
| 1                                          | cjrismil                                            | Cindy             | Rismiller     | Not Set            | 937-498-3176 |                      | 01/26/2010      |
| 1                                          | cmehrhar                                            | Chris             | Ehrhard       | Not Set            | 937-498-3139 |                      | 02/11/2011      |
| 1                                          | cnasu                                               | Mary Lou          | Lacy          | Not Set            | 314-555-5555 |                      | 01/21/2011      |
| 1                                          | cnwilson                                            | Criss             | Wilson        | Not Set            | 937-493-2786 |                      | 08/21/2009      |
| 1                                          | dcbreedi                                            | Debbie            | Breeding      | Not Set            | 937-498-3321 |                      | 02/11/2011      |
| 1                                          | djnelson                                            | Dixie             | Nelson        | Not Set            | 937-498-3403 |                      | 08/04/2009      |
| Sorte                                      | d by: User ID                                       |                   |               |                    |              | 1 to 10 of 39 • Prev | Page 1 🔹 Next 🕨 |

A list of existing users (if any) will be displayed. You can

- click ADD to create a new
- Select a user and click EDIT to change an existing user details
- Select a user and click DISABLE to prevent the user from logging in
- Select a user and click VIEW to just see the details
- Select a user and click MORE OPTIONS to:
  - View the existing group, remove from the existing group or assign user to a different group
  - View the privileges assigned to this user
  - View the business units assigned to this user, remove business units assigned or assign additional business units
  - Clone operations for an existing user (only for work centers)
  - $\circ$   $\;$  See the list of disabled users and enable them if necessary
  - Clone another user from an existing user.

To add a new user click ADD button on the top. The following screen will be displayed. Enter the required fields:

- First Name
- Last Name
- Work Phone
- Email ID (this will be used to send alert notifications via email)
- Time zone (this will be used to display the date and time for this user)
- User ID (Should be unique for the application)
- Account Type (pick from the list the role that best suits this user)
- Password (Create the password as per the security level set at the plant)
- Check whether user should change the password when he/she logs in the first time

- Check the box if this password never expires (in most of the cased the password will expire every 90 days)

| ersonal Inform                                                                                       | ation                                           |                      |                         |                 |                     |
|----------------------------------------------------------------------------------------------------|-------------------------------------------------|----------------------|-------------------------|-----------------|---------------------|
| * First Name:                                                                                        |                                                 | MI:                  | * Last Name:            |                 |                     |
| * Work Phone:                                                                                        |                                                 | ]                    | Mobile Phone:           |                 |                     |
| * Email ID:                                                                                          |                                                 | ]                    | Locale:                 | Not Set         | •                   |
| * Timezone:                                                                                          | Inherit From Owner Business Unit                | •                    |                         |                 |                     |
| ccount Informa                                                                                       | ation                                           |                      |                         |                 |                     |
| * User ID:                                                                                           |                                                 | ]                    | Business unit:          | Plant One       |                     |
| * Account Type:                                                                                      | Select Account Type 💌 Show Priv                 | vilege               | Buyer Code:             |                 |                     |
| assword Inforn                                                                                       | nation                                          |                      |                         |                 |                     |
| Every 90 days your                                                                                   | Password will expire.                           |                      |                         |                 |                     |
| * Password:                                                                                          |                                                 |                      | * Confirm Password:     |                 |                     |
|                                                                                                    | User must change password at n                  | ext logon            |                         |                 |                     |
|                                                                                                    | Password never expires                          |                      |                         |                 |                     |
|                                                                                                    |                                                 |                      |                         |                 |                     |
| pplication Acce                                                                                      | ess Information                                 | · · · ·              |                         |                 |                     |
| pplication Acce                                                                                      | <ul> <li>Set Allow</li> <li>Set Deny</li> </ul> | 🖋 - Allowed 🗱 - De   | enied                   |                 |                     |
| pplication Acce                                                                                      | <ul> <li>Set Allow</li> <li>Set Deny</li> </ul> | 🖌 - Allowed 🗱 - De   | enied<br>Current Access | Allow           | Deny                |
| pplication Acce<br>O O - Not Set<br>Application Name<br>Plant                                        | <ul> <li>Set Allow</li> <li>Set Deny</li> </ul> | 🥜 - Allowed 🛛 🗱 - De | enied<br>Current Access | Allow           | Deny                |
| pplication Acce<br>O O - Not Set<br>Application Name<br>Plant<br>Supplier                            | <ul> <li>Set Allow</li> <li>Set Deny</li> </ul> | 🖌 - Allowed 🗱 - De   | enied<br>Current Access | Allow<br>•      | Deny<br>O           |
| pplication Acce                                                                                      | <ul> <li>Set Allow</li> <li>Set Deny</li> </ul> | 🥜 - Allowed 🗱 - De   | enied<br>Current Access | Allow<br>•<br>• | Deny<br>O           |
| pplication Acce<br>- Not Set<br>Application Name<br>Plant<br>Supplier<br>Customer<br>Lean Assessment | <ul> <li>Set Allow</li> <li>Set Deny</li> </ul> | 🖌 - Allowed 🗱 - De   | enied<br>Current Access | Allow           | Deny<br>O<br>O<br>O |

In addition, at the time of creation of the user, the access to other business units can be restricted. For e.g. a user can be prevented from viewing Suppliers, if the Supplier Access is set to DENY.

Following optional fields can be entered as well:

- Mobile Phone
- Locale. if the user should see the screen in a different language then select appropriate language. The default is English.
- Buyer Code. If there is a buyer code that should be used to match item with the user then the same can be entered.

After all the fields are entered:

- Click SAVE button to complete the user creation

# **User Group**

User Group defines the roles with in the application. Ultriva application divides the user group in to three categories"

- System level: This is pre-defined in the applications and cannot be changed by the user. Here are the pre-defined user groups
  - App Admin Application Administrator
  - App CSR The global Customer Support Representative (CSR)
  - o Kanban User
  - o Plant Administrator
  - o Plant Buyer
  - o Plant Planner
  - o Plant User
  - Receiving Dock user
  - Supplier Administrator
  - Supplier CSR
  - Supplier shipper
  - o Supplier User
  - WC Administrator Work Center Administrator
  - WC User Work Center User
- Global Level: These are custom defined by the customer at the corporate level. When defined at this level then all plants with in that customer can share these groups. Only App Admin or App CSR level users can create user groups at this level
- Local Level: These are customer defined by the customer at the Plant level. These groups can be assigned only to the users created at the plant level. These groups can be created by Plant Administrators

Pre-defined user groups have the privileges defined based on Ultriva's experience across several implementations. Custom groups can be created by picking privileges that suits the custom role as shown below:

- Click User Group from the Admin menu
- Select the appropriate tab and click ADD

| Local Group List Y Filters Views @ How do !?                                                                                                    |                                                                                                    |                                             |                                                |                                                    |                          |  |
|----------------------------------------------------------------------------------------------------|----------------------------------------------------------------------------------------------------|---------------------------------------------|------------------------------------------------|----------------------------------------------------|--------------------------|--|
| Filter By 💌 Select                                                                                                    | Operator 💌 Enter Va                                                                                                    | lue 🔗 Go                                    |                                                |                                                    |                          |  |
| Find Title 🆓 🌺                                                                                                    |                                                                                                    |                                             |                                                |                                                    |                          |  |
| 📫 Add 🛛 🥖 Edit 🛛 🗱 Dele                                                                                                    | te 🛛 💭 View 🕞 Assig                                                                                                    | gned Users                                  |                                                |                                                    |                          |  |
| System Global                                                                                                    | Local                                                                                                    |                                             |                                                |                                                    |                          |  |
| Title 🔺 Descrip                                                                                                    | tion ▽                                                                                                    | Business Name ▽                             | Plant Group? ▽                                 | Supplier Group? ⊽                                  | Workcenter Group? ▽      |  |
| HMD Plant User HMD Pla                                                                                                    | nt User                                                                                                    | Plant One                                   | d.                                             | *                                                  | *                        |  |
| InterPlant Supplier                                                                                                    |                                                                                                    | Plant One                                   | *                                              | 4                                                  | *                        |  |
| Logistics Logistic:                                                                                                    | s / Info Only                                                                                                    | Plant One                                   | <b>e</b>                                       | *                                                  | *                        |  |
| Materials Analysts Materials                                                                                                    | s Analysts                                                                                                    | Plant One                                   |                                                | *                                                  | *                        |  |
| Shipper - Hi Temp Use At S                                                                                                    | Ship Hub For Heat Treat                                                                                                    | Plant One                                   | *                                              |                                                    | *                        |  |
| Supplier View Only Informat                                                                                                    | ion Only                                                                                                    | Plant One                                   | *                                              |                                                    | *                        |  |
| Viewer Rights View or                                                                                                    | nly No actions                                                                                                    | Plant One                                   | -                                              | *                                                  | *                        |  |
| Sorted by: Title                                                                                                    | -                                                                                                    |                                             | -                                              |                                                    | 1 to 7 of                |  |
|                                                                                                    | Litti ioi cucii pi                                                                                                    |                                             |                                                |                                                    |                          |  |
| - Click Save                                                                                                    |                                                                                                    |                                             |                                                |                                                    | -                        |  |
| Click Save Create Local Group Group Information * Title: Kanban Planner                                                                                                    |                                                                                                    | * Descriptio                                | on: Resizing P                                 | lanner                                             | @ How do !?              |  |
| Click Save Create Local Group Group Information      * Title: Kanban Planner      * Please select to whom this use Privilege Information      Root                                                                                                    | er Group will apply to:                                                                                                    | * Description<br>lant Users © Supplier Use  | on: Resizing P<br>ers © Workcenter Users (     | lanner<br>D Customer Users<br>Change Acce          | How do I?                |  |
| Click Save Create Local Group Group Information     * Title: Kanban Planner     * Please select to whom this use Privilege Information      Root     First Level                                                                                                    | er Group will apply to:   P Action Name                                                                                                    | ★ Descripti<br>'lant Users © Supplier Use   | on: Resizing P<br>ers © Workcenter Users (     | lanner<br>D Customer Users<br>Change Acce<br>Allow | How do !?  ess To Deny   |  |
| Click Save Create Local Group Group Information      Title: Kanban Planner      Please select to whom this use Privilege Information      Root     First Level     Admin     User                                                                                                    | er Group will apply to:  P Action Name First Level                                                                                                    | ★ Description<br>lant Users © Supplier Use  | on: Resizing P<br>ers O Workcenter Users (     | lanner Customer Users Change Acco Allow            | How do !?  ess To Deny   |  |
| Click Save Create Local Group Group Information      Title: Kanban Planner      Please select to whom this use Privilege Information      Root     First Level     Admin     User     User Group                                                                                                    | er Group will apply to:  P Action Name First Level Admin                                                                                                    | ★ Descripti<br>'lant Users © Supplier Use   | on: Resizing P<br>ers O Workcenter Users (<br> | lanner Customer Users Change Acce Allow            | How do !?                |  |
| Click Save Create Local Group Group Information * Title: Kanban Planner * Please select to whom this use Privilege Information  Root First Level Admin User User Group Supplier                                                                                                    | er Group will apply to:  P Action Name First Level Admin User                                                                                                    | * Description                               | on: Resizing P<br>ers O Workcenter Users (<br> | lanner Customer Users Change Acco Allow            | How do I?                |  |
| Click Save Create Local Group Group Information      Title: Kanban Planner      Please select to whom this use Privilege Information      Root     First Level     Admin     User     User Group     Supplier     Workcenters     Entities                                                                                                    | er Group will apply to:  P Action Name First Level Admin User Add User                                                                                                    | * Descripti<br>lant Users © Supplier Use    | on: Resizing P<br>ers O Workcenter Users (     | lanner Customer Users Change Acco Allow            | How do !?                |  |
| - Click Save<br>Create Local Group<br>Group Information<br>* Title: Kanban Planner<br>* Please select to whom this use<br>Privilege Information<br>Root<br>First Level<br>Admin<br>User<br>User Group<br>Supplier<br>Workcenters<br>Entities<br>Item                                                                                                    | er Group will apply to:  P Action Name First Level Admin User Add User Edit User                                                                                                    | * Description                               | on: Resizing P<br>ers O Workcenter Users (<br> | lanner Customer Users Change Acco Allow            | ess To Deny              |  |
| - Click Save<br>Create Local Group<br>Group Information<br>* Title: Kanban Planner<br>* Please select to whom this use<br>Privilege Information<br>Root<br>First Level<br>Admin<br>User<br>User Group<br>Supplier<br>Workcenters<br>Entities<br>Item<br>Calendar                                                                                                    | er Group will apply to:  P Action Name  First Level Admin User Add User Edit User Enable/Disable Use                                                                                                    | * Description                               | on: Resizing P<br>ers O Workcenter Users (     | lanner Customer Users Change Acco Allow            | How do !?                |  |
| Click Save Create Local Group Group Information      * Title: Kanban Planner      * Please select to whom this use Privilege Information      Root     First Level     Admin     User     User Group     Supplier     Workcenters     Entities     Item     Calendar     Rules     Teil                                                                                                    | er Group will apply to:  P Action Name  First Level Admin User Add User Edit User Enable/Disable Use View Details                                                                                                    | * Description<br>l'ant Users © Supplier Use | on: Resizing P<br>ers O Workcenter Users (     | lanner Change Acco Allow                           | How do !?                |  |
| - Click Save<br>Create Local Group<br>Group Information<br>* Title: Kanban Planner<br>* Please select to whom this use<br>Privilege Information<br>Root<br>First Level<br>Admin<br>User<br>User Group<br>Supplier<br>Workcenters<br>Entities<br>Item<br>Calendar<br>Rules<br>Tools<br>My Account                                                                                                    | er Group will apply to:  P Action Name  First Level  Admin User Add User Edit User Edit User Enable/Disable Use View Details Assign Groups                                                                                    | * Description                               | on: Resizing P<br>ers O Workcenter Users (     | lanner Customer Users Change Acco Allow            | How do I?                |  |
| - Click Save<br>Create Local Group<br>Group Information<br>* Title: Kanban Planner<br>* Please select to whom this use<br>Privilege Information<br>Root<br>First Level<br>Admin<br>User<br>User Group<br>Supplier<br>Workcenters<br>Entities<br>Item<br>Calendar<br>Rules<br>Tools<br>My Account<br>Second Level                                                                                        | er Group will apply to:  P Action Name  First Level Admin User Add User Edit User Edit User Enable/Disable Use View Details Assign Groups Set Privilege                                                                       | * Description<br>lant Users © Supplier Use  | on: Resizing P<br>ers O Workcenter Users (     | lanner Change Acco                                 | How do !?   ess To  Deny |  |
| - Click Save<br>Create Local Group<br>Group Information<br>* Title: Kanban Planner<br>* Please select to whom this use<br>Privilege Information<br>Root<br>First Level<br>Admin<br>User<br>User Group<br>Supplier<br>Workcenters<br>Entities<br>Item<br>Calendar<br>Rules<br>Tools<br>My Account<br>Second Level<br>Material Status                                                                     | er Group will apply to:  P Action Name  First Level Admin User Add User Edit User Edit User Enable/Disable Use View Details Assign Groups Set Privilege Assign Busunit                                                        | * Description                               | on: Resizing P<br>ers O Workcenter Users (     | lanner Change Accor Allow                          | Whow do ??               |  |
| - Click Save Create Local Group Group Information * Title: Kanban Planner * Please select to whom this use Privilege Information  Root First Level Admin User User Group Supplier Workcenters Entities Item Calendar Rules Tools My Account Second Level Material Status Actions Buver Actions                                                                                                    | er Group will apply to:  P Action Name  First Level  Admin User Add User Edit User Edit User Enable/Disable Use View Details Assign Groups Set Privilege Assign Busunit Assign Busunit                                        | * Description                               | on: Resizing P<br>ers O Workcenter Users (     | lanner Customer Users Change Acco Allow            |                          |  |
| - Click Save<br>Create Local Group<br>Group Information<br>* Title: Kanban Planner<br>* Please select to whom this use<br>Privilege Information<br>Root<br>First Level<br>Admin<br>User<br>User Group<br>Supplier<br>Workcenters<br>Entities<br>Item<br>Calendar<br>Rules<br>Tools<br>My Account<br>Second Level<br>Material Status<br>Actions<br>Buyer Actions<br>Supplier Actions                     | er Group will apply to:  P Action Name  Action Name  Action Name  Add User  Add User  Edit User Edit User Enable/Disable Use View Details Assign Groups Set Privilege  Assign Busunit Edit Assign musunit Edit Assign Busunit | * Description                               | on: Resizing P<br>ers O Workcenter Users (     | lanner Change Acco                                 | Bow do ?                 |  |
| - Click Save<br>Create Local Group<br>Group Information<br>* Title: Kanban Planner<br>* Please select to whom this use<br>Privilege Information<br>Root<br>First Level<br>Admin<br>User<br>User Group<br>Supplier<br>Workcenters<br>Entities<br>Item<br>Calendar<br>Rules<br>Tools<br>My Account<br>Second Level<br>Material Status<br>Actions<br>Buyer Actions<br>Supplier Actions<br>Supplier Actions | er Group will apply to:  P Action Name  First Level Admin User Add User Edit User Edit User Edit User View Details Assign Groups Set Privilege Assign Busunit Edit Assignment Delete Assignment                               | * Description                               | on: Resizing P<br>ers O Workcenter Users (     | lanner Change Accor Allow                          | How do ?                 |  |

Once the user group is created then it will show up in the "Account Type" list when you create or edit user as shown below:

| Create User fo        | or Plant One                               |                    |         |                     |           |       | O How do |
|-----------------------|--------------------------------------------|--------------------|---------|---------------------|-----------|-------|----------|
| Personal Informat     | ion                                        |                    |         |                     |           |       |          |
| * First Name:         |                                            |                    | MI:     | * Last Name:        |           |       |          |
| * Work Phone:         |                                            |                    |         | Mobile Phone:       |           |       |          |
| * Email ID:           |                                            |                    |         | Locale:             | Not Set   |       |          |
| * Timezone:           | Inherit From Owner Busin                   | ess Unit           | -       |                     |           |       |          |
| ccount Informati      | on                                         |                    |         |                     |           |       |          |
| * User ID:            |                                            |                    |         | Business unit:      | Plant One |       |          |
| * Account Type:       | Select Account Type                        | Show Privilege     |         | Buyer Code:         |           |       |          |
| assword Informa       | App Admin                                  |                    |         |                     |           |       |          |
| Every 90 days your Pa | App CSR<br>HMD Plant User                  |                    |         |                     |           |       |          |
| * Password:           | HMD View Access                            |                    |         | * Confirm Password: |           |       |          |
|                       | Logistics                                  | word at next logon |         |                     |           |       |          |
|                       | Materials Analysts<br>Plant Administrators |                    |         |                     |           |       |          |
| pplication Acces      | Plant Buyer                                |                    |         |                     |           |       |          |
| O O - Not Set         | Plant User<br>Receiving Dock User          | t Deny 🧳 - Allowed | 🗰 - Den | ied                 |           |       |          |
| Application Name      | Viewer Rights                              |                    | Ci      | urrent Access       |           | Allow | Deny     |
| Plant                 |                                            |                    |         |                     |           | •     | 0        |
| Supplier              |                                            |                    |         | <b>e</b>            |           | •     | 0        |
|                       |                                            |                    |         |                     |           |       | <u> </u> |

# **Supplier**

Ultriva provides an opportunity for the customers to define a pool of suppliers at the system level and then associate them at the plant level. This methodology allows the corporate purchasing or supply chain executives to get a view of consolidated spend by supplier or performance by a supplier across plants.

Let us start with setting up a supplier at the corporate level:

- Login as system administrator

| 🔷 Admi                                                                                                    | in                                                                                                    |      |                                                                                                    |
|----------------------------------------------------------------------------------------------------|----------------------------------------------------------------------------------------------------|------|----------------------------------------------------------------------------------------------------|
|                                                                                                    | Plant                                                                                                    |      | Supplier                                                                                                    |
| <b>V</b>                                                                                                    | Add, manage and view plants. Set address, time zone, calendar and label formats. Create plant administrators                    |      | Add, manage and view suppliers. Set address, time zone, calendar<br>and label formats. Create supplier administrators |
| _                                                                                                    | Customer                                                                                                    |      | User Group                                                                                                    |
|                                                                                                    | Add, manage and view customers. Set address, time zone, calendar<br>and label formats. Create customer administrators           |      | Add, manage and view user groups, change access rights                                                                |
|                                                                                                    | Rules                                                                                                    | 2    | Cache Monitor                                                                                                    |
| Contraction of the second second seco | Add, manage and view Alerts. Subscribe to Alerts for missed<br>shipments, late receipts, order acknowledgements, and stock outs | C.S. | View and manage cache objects                                                                                         |
|                                                                                                    | Kanban Label                                                                                                    |      |                                                                                                    |
|                                                                                                    | Add, manage and view labels                                                                                                    |      |                                                                                                    |

- Click Supplier and a list of suppliers will be displayed

| Supplier List         |                                                                     |        | 🍸 Filters 📃 Views 🥥 How do !?           |  |  |  |  |  |
|-----------------------|---------------------------------------------------------------------|--------|-----------------------------------------|--|--|--|--|--|
| Filter By Select C    | Filter By    Select Operator  Enter Value  Go  Go  Find Name  A& AA |        |                                         |  |  |  |  |  |
| Find Name 🆓 🐴         |                                                                     |        |                                         |  |  |  |  |  |
| 🚔 Add 🥖 Edit More Opt | ions 🔻                                                              |        |                                         |  |  |  |  |  |
| Name 🔺                | Location ▽                                                          | Code ⊽ | Timezone ▽                              |  |  |  |  |  |
| Alliance Machining    | Natchitoches, LA                                                    | 00310  | (GMT-06:00) Central Time (US & Canada)  |  |  |  |  |  |
| Athena                | Bohemia NY                                                          | 16240  | (GMT-05:00) Eastern Time (US & Cananda) |  |  |  |  |  |
| Ava Scroll            | Ava, MO                                                             | 00398  | (GMT-06:00) Central Time (US & Canada)  |  |  |  |  |  |
| Bettcher Mexico       | McAllen                                                             | 70126  | (GMT-06:00) Central Time (US & Canada)  |  |  |  |  |  |
| Dalton Corporation    | Warsaw                                                              | 10379  | (GMT-05:00) Eastern Time (US & Cananda) |  |  |  |  |  |
| Deerfield Mfg         | Mason, OH                                                           | 34313  | (GMT-05:00) Eastern Time (US & Cananda) |  |  |  |  |  |
| Dynacast Canada       | Quebec                                                              | 14752  | (GMT-05:00) Eastern Time (US & Cananda) |  |  |  |  |  |
| EHMD                  | McAllen                                                             | 12588  | (GMT-06:00) Central Time (US & Canada)  |  |  |  |  |  |
| Freudenberg           | Troy, OH                                                            | 49724  | (GMT-05:00) Eastern Time (US & Cananda) |  |  |  |  |  |
| Fundilag              | Torreon, MX                                                         | 58494  | (GMT-06:00) Central Time (US & Canada)  |  |  |  |  |  |
| Sorted by: Name       |                                                                     |        | 1 to 10 of 31 ( Prev Page 1 - Next +    |  |  |  |  |  |

- Click Add
- Enter the vendor information
  - o Name
  - $\circ$  Location
  - Vendor code as set in ERP
  - $\circ$  ~ Time Zone they are located in
  - Supplier's work days (5, 6 or 7 days)
  - Complete address

| Create New Supplier  |                                        |                    |                |            |
|----------------------|----------------------------------------|--------------------|----------------|------------|
| Supplier Information |                                        |                    |                |            |
| *Name:               | XYZ Supplier                           | * Location:        | Kentucky       | ]          |
| * Code:              | XYZ-9090                               | * Label Format:    | eBizKanban 💽 🛄 |            |
| * Timezone:          | (GMT-06:00) Central Time (US & Canada) |                    |                |            |
| Weekly Holiday:      | 🖉 Sun 🗌 Mon 🔲 Tue 🔲 Wed 🔲 Thu 🔲 Fri    | 🗹 Sat              |                |            |
| Address Information  |                                        |                    |                |            |
| * Address 1:         | 345 Major                              | Address 2:         |                | ]          |
| Address 3:           |                                        | * City:            | Louisville     | ]          |
| * State/Province:    | KY                                     | * Zip/Postal Code: | 79018          | ]          |
| * Country:           | USA                                    |                    |                |            |
|                      |                                        |                    |                |            |
| * Deguized field     |                                        |                    |                |            |
| * Requirea field     |                                        |                    | Save           | » X Cancel |
|                      |                                        |                    |                |            |

- Ultriva allows the suppliers to print shipping labels from the application when they ship goods. These labels can be defined by the customer. If there are multiple labels available, then select an appropriate label. Sample label is shown below:

| PART NO. | 274174-00 <sup>4</sup>                                          | 1                     |                             | MFG DATE<br>ORIGIN<br>REV LTR   | 02/10/2002<br>U.S.A<br>K           |
|----------|-----------------------------------------------------------------|-----------------------|-----------------------------|---------------------------------|------------------------------------|
| QUANTITY | 200                                                             | PURCHASE<br>ORDER NO. | 564                         | 84000                           | )                                  |
| SUPPLIER | ABC GRAPHICS CO<br>222 SECOND CROSS STR<br>GOSHEN CT 06756-0334 | EET                   | DELIVER<br>ASCO I<br>123 AN | NC<br>NC<br>STREET              | V                                  |
| Kanban C | ard #<br>KCD 000 000 012                                        |                       | ANY PL<br>BLC<br>RECE       | ACE NJ 12<br>DG B 1<br>IVE REPI | 2345-1234<br>1 <b>2345</b><br>RINT |

- -
- These labels are designed to customer's needs at the time of initial implementation. Size of the label (4x6 or 6x8 or 2x4), contents on the label (Part number, P.O. number delivery location, Quantity etc.) and layout of the label can be customized
- Click Save
- The following screen will be displayed as a result

| Supplier List                    |                |          | 🍸 Filters 🗐 Views 🥥 How do l?           |
|----------------------------------|----------------|----------|-----------------------------------------|
| Supplier XYZ Supplier added succ |                |          |                                         |
| Filter By  Select Operator       | Enter Value    | 50 D     |                                         |
| Find Name 🖓 🍂                    |                |          |                                         |
| 🚔 Add 🥖 Edit More Options 🔻      |                |          |                                         |
| Name 🔺                           | Location ▽     | Code ⊽   | Timezone ▽                              |
| Whirlaway Corporation            | Wellington, OH | 16063    | (GMT-05:00) Eastern Time (US & Cananda) |
| XYZ Supplier                     | Kentucky       | XYZ-9090 | (GMT-06:00) Central Time (US & Canada)  |
| Sorted by: Name                  |                |          | 31 to 32 of 32 ( Prev Page 4 • Next +   |

Many suppliers can be added either manually as shown above or through a back end process via a file upload. (Refer to the integration documentation for this process)

## **Work Centers**

Work centers in Ultriva are virtual work areas that represent a consuming location or a storage location or a production location or a combination of any of the three. For e.g. A work center could be Final Assembly Lines, Component production lines, Supermarkets, Warehouses or Stores.

To create a work center:

- Login as Plant Administrator
- Click on ADMIN menu on the top right corner
- Select "Work Centers" from the menu list
- The following screen displays where you can fill in the details of the work centers

| Create New Workcenter |                                           |                   |                |                  |  |
|-----------------------|-------------------------------------------|-------------------|----------------|------------------|--|
| Workcenter Infor      | mation                                    |                   |                |                  |  |
| *Name:                | Consuming WC                              | * Location:       | local          |                  |  |
| * Code:               | CWC-100                                   | *Label:           | eBizKanban 💌 🖳 |                  |  |
| * Timezone:           | Inherit From Owner Business Unit          | Separate Address: | OFF            |                  |  |
| Weekly Holiday:       | 🖉 Sun 🗖 Mon 🗖 Tue 🗖 Wed 🗖 Thu 🗐 Fri 🔽 Sat |                   |                |                  |  |
| Kanban Configur       | ation                                     |                   |                |                  |  |
| Auto Accept:          | OFF                                       |                   |                |                  |  |
| User Configuration    | on                                        |                   |                |                  |  |
| Grant yourself as     | workcenter administrator: ON 💽 🕄          |                   |                |                  |  |
|                       |                                           |                   |                |                  |  |
| * Required field      |                                           |                   | Com            | V Canad          |  |
| - required lield      |                                           |                   | Save           | e   » x   Cancel |  |

TIP: Make sure to set the flag "Grant Yourself as work center administrator" to ON if you need access to managing the work center.

- Create at least two work centers.
- The first one shown above is a Consuming work center. i.e. it is the location where the parts are being used or consumed (like a Final Assembly consuming raw materials and components to make Finish Goods)
- Next one should be a Production (supplying) work center. i.e. component production line or machine shop or Paint Shop or supermarket.

#### **Configuring the work center**

If you are the administrator for the work center here are the steps to choose configuration options:

- Click on "My Account" menu from the top right hand corner
- Following screen will be displayed

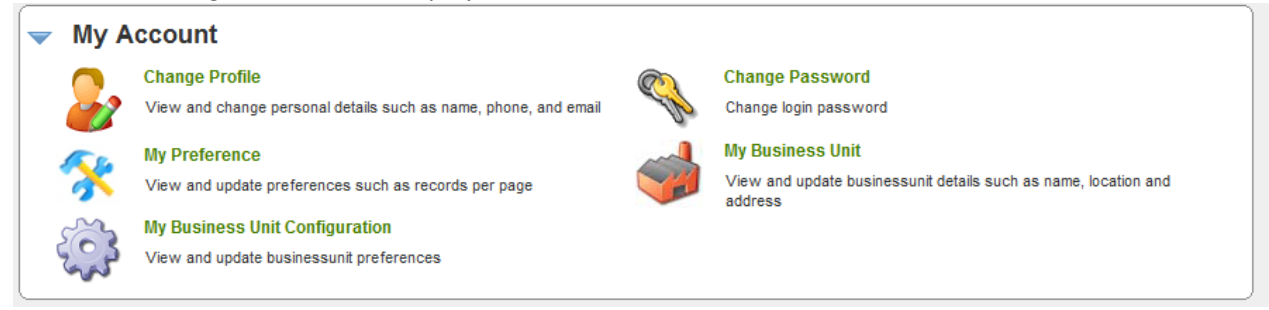

- Select "My Business Unit Configuration"
- Following screen is displayed.
- The options displayed for work center business units. Most of the options may be common for the plant as well as work centers. Very few will be applicable to Work Centers only. As we explain each tab we will highlight them accordingly.
- The following tabs are available in the configuration:
  - General Mostly generic work center level options
  - Card Options at the Card level
  - Custom Specific to work centers
  - Integration Options specific to integration
  - Print Options supporting Printing
  - Receive Options that can be set for supporting Receiving process
  - Release Options that can be set for supporting Releasing process
  - Scan Options that can be set for supporting Scanning process
  - Ship Options that can be set for supporting Shipping Process

| Workcenter Configuration for: RM Warehouse             |                     |  |  |  |
|--------------------------------------------------------|---------------------|--|--|--|
|                                                        |                     |  |  |  |
| General Card Custom Integration Print Receiv           | e Release Scan Ship |  |  |  |
| Configuration Settings                                 |                     |  |  |  |
| Name                                                   | Value               |  |  |  |
| Call-Off for Forecast items:                           | OFF                 |  |  |  |
| Required Receive Date Calculation using Calendar Days: | OFF                 |  |  |  |
| Buyer Reschedule should wait for Supplier Approval:    | OFF                 |  |  |  |
| Buyer Recall should wait for Supplier Approval:        | OFF                 |  |  |  |
| OEE Feature:                                           | OFF                 |  |  |  |
| Allow operators to restart production for held jobs:   | OFF                 |  |  |  |
| Track Blanket PO Qty:                                  | OFF                 |  |  |  |
|                                                        |                     |  |  |  |
| *Required field                                        | Save   » X   Cancel |  |  |  |

#### General Options tab:

- *Call-off for Forecast Items* Not relevant for Kanban parts. Unique functionality to engineered to manufacture and long lead time parts
- Required Receive Date Calculation using Calendar Days Ultriva normally computes Required Receive date based on the business calendar set in the business unit. This option when set on will compute using calendar days instead
- Buyer Reschedule should wait for Supplier Approval –When set to ON, buyer will not be able to unilaterally reschedule a card that is accepted by the supplier. The work flow kicks in to ensure that the supplier approves prior to changing the date in the system
- Buyer Recall should wait for Supplier Approval When set to ON, buyer will not be able to unilaterally recall a card that is accepted by the supplier. The work flow kicks in to ensure that the supplier approves the recall.
- OEE feature This feature should be set to ON if you plan to use production sequencing feature in Ultriva. A Work center in Ultriva could be a consuming work center or producing work center or storage work center or any combination of the three. If you plan to use it as a Production work center please ensure that OEE feature is turned ON.
- Allow operators to restart production for held jobs In the default mode, if the operator puts the job on hold, then only a supervisor can reset that job. If this option is set to ON, then that overrides the default and allows operator to reset the job
- Track Blanket PO Quantity In the supplier mapping screen user can input the blanket P.O. quantity. If this flag is set to ON, then Ultriva tracks the releases against this blanket quantity and monitors the balance quantity available. Using respective alerts Ultriva can notify the planner/buyer that they may be running out of blankets before it actually happens.

| Workcenter Configuration for: RM Warehouse    | How do !?                                    |
|-----------------------------------------------|----------------------------------------------|
| General Card Custom Integration Print Receive | Release Scan Ship                            |
| Configuration Settings                        |                                              |
| Name                                          | Value                                        |
| Different Prefix for Temporary Card:          | OFF                                          |
| Expiry Date for Temporary Card:               | OFF                                          |
| ItemSync Loopsize Action:                     | None 👻                                       |
| Loopsize Formula Kind:                        | Minimum 2 cards if calculated is less than 2 |
|                                               |                                              |
| *Required field                               | Save   » X   Cancel                          |

## Card Option Tab:

- Different Prefix for Temporary Card If this feature is set to ON, then temporary cards (like spike card and seasonal cards) will have a different prefix so that they can be visually identified
- Expiry date for temporary card If this feature is set to ON, then the system will keep track of temporary cards by time instead of number of cycles. For e.g. you can set seasonal cards for 30 cycles or for 90 days depending on whether this flag is turned ON or OFF
- *ItemSync Loopsize Action* This option determines the behavior of change in Usage Per Day in the Item sync files

| ItemSync Loopsize Action: | None                       | ]        |
|---------------------------|----------------------------|----------|
|                           | None                       | <u> </u> |
| Loopsize Formula Kind:    | © All                      | ss th    |
|                           | Do Increase & Log Decrease |          |

- None Ultriva updates the usage per day but does not resize the loop size. i.e. adding or deleting cards
- All Ultriva updates the usage per day but also adds or sets cards to delete based on the change
- On Increase and Log Decrease Ultriva updates the usage per day. If the usage per day has gone up then it adds the cards and releases them to the supplier. If the usage per day has gone down, it logs the decrease but does not set cards to delete
- *Loop Size Formula Kind* This determines whether a minimum number of cards should be set. The options are:
  - Minimum of 2 cards. This means that if the Kanban calculator determines that total number of cards is less than 2 cards, the system will still create a minimum of two cards
  - No Adjustments Use the calculator If this option is selected then the number of cards will exactly match the calculated number of cards

| Workcenter Configuration for: RM Warehouse    |                     |  |  |  |  |
|-----------------------------------------------|---------------------|--|--|--|--|
| General Card Custom Integration Print Receive | Release Scan Ship   |  |  |  |  |
| Configuration Settings                        |                     |  |  |  |  |
| Name                                          | Value               |  |  |  |  |
| Inspection reject behavior:                   | Classic -           |  |  |  |  |
|                                               |                     |  |  |  |  |
| * Required field                              | Save   » X   Cancel |  |  |  |  |

#### **Custom Tab:**

- Inspection reject behavior The options are :
  - Classic If selected then the rejected cards are automatically sent back to the supplying (or producing) work center
  - Manual If selected the cards will wait on Reject with an option for user to either rework or send the card back to supplier

| Workcenter Configuration for: RM Warehouse   |                     |              |  |
|----------------------------------------------|---------------------|--------------|--|
| General Card Custom Integration Print Receiv | e Release Scan Ship |              |  |
| Configuration Settings                       |                     |              |  |
| Name                                         | Value               |              |  |
| Retry Operation for Integration:             | OFF                 |              |  |
| Separate Work Orders from PO:                | OFF                 |              |  |
| Show Integration Flags on Item Screen:       | OFF                 |              |  |
| Organization Id:                             |                     |              |  |
| Deliver Location Code:                       |                     |              |  |
|                                              |                     |              |  |
| * Required field                             | Save                | » X   Cancel |  |

#### Integration Tab:

- *Retry operation for integration* This could be set to ON or OFF. If set to ON, then the user will have the ability to retry a failed transaction
- Separate Work Orders from P.O. If set to ON then purchase orders and work orders can be interfaced during integration
- Show Integration Flags on Item Screen If set to ON, then in the Item edit screens the integration flags will be displayed
- Organization ID If a different code than what is set up in the Work Center is needed for integration the same can be entered here
- *Deliver Location Code* if there is a generic delivery location at this work center then the same can be entered in this screen

| Workcenter Configuration for: RM Warehouse |                    | <ul> <li>Ho</li> </ul> | ow do I? |
|--------------------------------------------|--------------------|------------------------|----------|
| General Card Custom Integration Print Re   | ceive Release Scan | Ship                   |          |
| Configuration Settings                     |                    |                        |          |
| Name                                       | Value              |                        |          |
| Email Printing of Kanban Cards:            | OFF                |                        |          |
| Print Kanban Card using Ultriva Software:  | ON                 |                        |          |
| Auto Print:                                | OFF                |                        |          |
| Number of Label copies to Print:           |                    | 1                      |          |
| Auto print cards that are to be printed:   | OFF                |                        |          |
| Auto print cards interval (in minutes):    |                    | 10                     |          |
|                                            |                    |                        |          |
| * Required field                           |                    | Save   » X             | Cancel   |

#### **Print Tab:**

- *Email printing of Kanban Cards* Ultriva provides an option to email the label for remote printing at the supplying location. If this flag is set to ON, for each card an email is sent with a hyperlink. Supplier user can then click the link and print the card
- Print Kanban card using Ultriva software This is the standard default option
- Auto Print For internal work centers, if this flag is set to ON, then on release of signal the card could be directly printed at the supplying work center. This card can then be used as pick list or production signal
- Number of label copies to print This s a global setting for the work center. If it is set to more than 1, then that many copies will be printed every time the card is printed
- *Auto Print cards that are to be printed* This provides an option to accumulate the cards for the time interval (described below) and then prints them automatically
- *Auto print cards interval (in minutes)* As described above the cards will be accumulated during this interval and then automatically printed

| Workcenter Configuration for: RM Warehouse                          | How do !?                                                     |
|---------------------------------------------------------------------|---------------------------------------------------------------|
| General Card Custom Integration Print Receive                       | Release Scan Ship                                             |
| Configuration Settings                                              |                                                               |
| Name                                                                | Value                                                         |
| Receive Item:                                                       | OFF                                                           |
| Receive Integration should wait for successful Release Integration: | OFF                                                           |
| Reverse Receipt LastLot Check:                                      | ON                                                            |
| Scan Location:                                                      | On Receive On Approve Validate on Receive Validate on Approve |
| Put Away card action should wait for ERP Receipt Info:              | ON                                                            |
|                                                                     |                                                               |
| * Required field                                                    | Save   » X   Cancel                                           |

#### Receive Tab:

- Receive Item If this is set to ON, then the Item is automatically received on shipment
- Receive Integration should wait for successful release integration This is normally set to ON to
  ensure that ERP transaction integrity is maintained. i.e. Unless the order is created the receipt
  against that order cannot take place.
- Reverse receipt last lot check If the receipt data is coming for ERP and the data consists of only quantities and not lot number, then this allows the ERP to signal that the last lot against this
   P.O. is received. Ultriva will then close the P.O. and the cards associated with that
- Scan Location You can enable all the locations where the scan could take place. This will help to enable Keyboard wedge scan or mobile scan as appropriate
- *Put Away Card action should wait for ERP receipt Info* This is just controlling the preceding process is completed prior to putting the goods away.

| Workcenter Configuration for: RM Warehouse            |                     |  |  |
|-------------------------------------------------------|---------------------|--|--|
| General Card Custom Integration Print Receive         | Release Scan Ship   |  |  |
| Configuration Settings                                |                     |  |  |
| Name                                                  | Value               |  |  |
| Approvals for Virtual Kanban Release:                 | OFF                 |  |  |
| Consumption Scan for Forecast Items:                  | OFF                 |  |  |
| Release Planned Orders by Lotsize for Forecast Items: | OFF                 |  |  |
|                                                       |                     |  |  |
| * Required field                                      | Save   » X   Cancel |  |  |

#### **Release Tab:**

- Approve for virtual Kanban release Virtual Kanban feature in Ultriva uses on-hand inventory in ERP to trigger a Kanban signal to the supplier or supplying work center. If this flag is set to ON, then this signal will wait for approval before being sent to supplier or supplying work center.
- Consumption scan for forecast item Ultriva can provide the same metrics RYG, demand changes, cycle time calculations etc. for Forecast items if users scan the goods at the point of use. If this flag is set to ON, then Ultriva holds the forecast cards from destroying at the point of receipt but destroys the card on the scan.
- Release Planned Orders by Lotsize for Forecast Items One option Ultriva provides to release orders in standard lot sizes even for forecast items. If this flag is set to ON then Ultriva will automatically take the total quantity and automatically convert to lot sizes before releasing it to Suppliers.

| Workcenter Configuration for: RM Warehouse    | How do !?           |
|-----------------------------------------------|---------------------|
| General Card Custom Integration Print Receive | Release Scan Ship   |
| Configuration Settings                        |                     |
| Name                                          | Value               |
| Single Scan:                                  | OFF                 |
| Auto Receive on Release Scan:                 | OFF                 |
| Auto Ship on Receive Scan:                    | OFF                 |
|                                               |                     |
| *Required field                               | Save   » X   Cancel |

#### Scan Tab:

- Single Scan This applies only for Keyboard Wedge scanning. If it is set to ON, then each transaction will be automatically committed. If it is set to OFF then the scans can be committed in a batch
- Auto Receive on Release Scan If this is set to ON, then it automatically completes the missed receive transactions at the point of consumption. So on the floor the scan is not causing an error.
- Auto Ship on Receive Scan If this flag is set to ON, then Ultriva automatically completes the ship transaction at the receiving dock when receiving goods. Again this is to prevent transactions from erroring out.

| Workcenter Configuration for: RM Warehouse     | @ How do !?         |
|------------------------------------------------|---------------------|
| General Card Custom Integration Print Receive  | Release Scan Ship   |
| Configuration Settings                         |                     |
| Name                                           | Value               |
| Force Packing Slip No in Ship Screen:          | OFF                 |
| Auto Ship on Close Production:                 | OFF                 |
| Temporary Card Creation for Partial Shipments: | None -              |
|                                                |                     |
| * Required field                               | Save   » X   Cancel |

## Ship Tab:

- Force Packing Slip in Ship Screen if customer wants supplier to always enter the packing slip # at the time of shipment, then this flag should be set to ON
- Auto Ship on Close production This is only for internal work centers. When set to ON, then when the operator closes a schedule on the production sequence screen, then the Ship transaction is completed so that materials can be moved to the consuming location

## **Entities**

Entities are a collection of predefined fields that can be used across the plant and work centers. To create an entity:

- Click on the ADMIN at the top right hand corner
- Click on ENTITIES

The following screen will come up:

| Product Line List for Production WC         V                                               |         |  |  |  |
|---------------------------------------------------------------------------------------------|---------|--|--|--|
| Product Line Commodity Code Carrier Notes Production Issue Exception Code Operation         | Machine |  |  |  |
| No Product Line(s) found in the system. Please click Add Product Line button to create one. |         |  |  |  |
| Add Product Line                                                                            |         |  |  |  |

"Entities" includes several tabs:

- Product Line Define multiple groups (family, type etc.). Can be used to group items. Used during creating an Item
- Commodity Code Define multiple commodity codes. Can be used to group items. Used during creating an Item
- Carrier Define multiple Carriers (LTL, FEDEX, UPS etc.). The Carriers could be assigned as a default when mapping a supplier to the Item
- Notes Define multiple Notes used during card actions like release, accept, reschedule, ship or receive). These notes can show up in the list for users to pick instead of forcing them to enter ad hoc information.

- Production Issue Similar to notes you can create a list of production related issues (like Material not available, Machine down etc.) can be defined. Operator can pick from the list at the production floor while putting the job on hold.
- Exception Code This is primarily for MRP Planned Orders for suppliers. Exception codes like Expedite, Cancel or postpone can be set and used by the planners or buyers in managing external supplier orders.
- Operations Define all the operations
- Machines Define one or more Machines in the work center

All these are single step process of Master data creation. What you created will appear as a list within the respective contexts. For e.g. Product Line and Commodity code will appear on a list during ITEM creation. CARRIER will show in the list when the supplier is mapped to the ITEM.

## Item

To create an Item:

- Click on Admin at the top right hand corner
- Click on Item from the menu list
- If there are already existing items, then the list will be displayed
- Click Add to create a new item

| Item                     | s List         |             |                                               |               |                               |                | Y Filters 🔲 Views    | How do I?              |
|--------------------------|----------------|-------------|-----------------------------------------------|---------------|-------------------------------|----------------|----------------------|------------------------|
| Produc<br>All<br>Supplie | t Line:<br>•r: |             | Show:<br>All Items 💌<br>Item no. starts with: | !             | RYG:<br>All                   | Go             | 91.2% <b>1.8%</b> Fo | recast<br>nban<br>tual |
| 📫 Add                    | 🖉 🥖 Edit       | X Disable   | View Details Mo                               | re Options 🔻  |                               |                |                      |                        |
| RYG ⊽                    | Category ∇     | ltem 🔺      | Description ∇                                 | Qty On Card ⊽ | Default Supplier ▽            | Product Line ▽ | Commodity Code ⊽     | No. Of Cards ⊽         |
|                          | Forecast       | 001-0454-00 | Quest Main Bearing                            | 160.00        | Sidney Scroll - Plant 8       | Unknown        | Unknown              | 17                     |
|                          | Forecast       | 001-0456-00 | Quest Main Bearing                            | 160.00        | Sidney Scroll - Plant 8       | Unknown        | Unknown              | 15                     |
|                          | Forecast       | 001-0525-00 | Quest Main Bearing                            | 160.00        | Sidney Scroll - Plant 8       | Unknown        | Unknown              | 64                     |
|                          | Kanban         | 003-0815-00 | Lower Bearing Plate                           | 1,500.00      | Bettcher Mexico               | Stampings      | Unknown              | 54                     |
|                          | Kanban         | 003-0816-00 | Lower Bearing Plate                           | 2,000.00      | Bettcher Mexico               | Stampings      | Unknown              | 69                     |
|                          | Forecast       | 003-1287-00 | Lower Bearing Plate                           | 1,064.00      | Bettcher Mexico               | Stampings      | Unknown              | 23                     |
|                          | Kanban         | 005-0849-00 | Top Cover                                     | 432.00        | Deerfield Mfg                 | Stampings      | Unknown              | 137                    |
|                          | Kanban         | 020-0087-11 | SEAL-LINE PLUG                                | 96,000.00     | McCrary Metal Polishing, Inc. | Unknown        | Unknown              | 5                      |
|                          | Forecast       | 020-0087-14 | SEAL-LINE PLUG                                | 60,000.00     | McCrary Metal Polishing, Inc. | Unknown        | Unknown              | 5                      |
|                          | Kanban         | 020-0619-00 | SEAL-LINE PLUG                                | 36,000.00     | McCrary Metal Polishing, Inc. | Unknown        | Unknown              | 6                      |
| Sorted b                 | y: Item        |             |                                               |               |                               | 1 to 10 o      | of 513 Prev Page     | e 1 🔻 🛛 Next 🕨         |

The creation of item involves two datasets. The first one is Item specific and second one is Item-Supplier specific. Let us look through each data set.

Item specific dataset:

- Item Number Same as the item (or part) number in ERP/MRP
- Item Description Same as the item (or part) description in ERP/MRP
- Revision Number If the item (or part) has a revision number defined in ERP/MRP
- Handling time This is the time that it takes for the material to move from the receiving dock to the storage location. Normally it is left as zero unless the raw material warehouse is outside the four walls of the factory floor
- Location Code This is dedicated location for that item (or part) in the warehouse or at point of use
- ABC code An optional grouping code
- Price per UOM Purchase price or transfer price (if the supplier is another plant) defined in the ERP/MRP
- Category There are three categories or types of replenishment that are supported in Ultriva.
  - Kanban This type classifies the items as pure consumption driven replenishment where the consumption is communicated through a scanner or through a manual entry
  - Virtual Kanban This type classifies the items as pure consumption driven replenishment where the consumption is communicated via on hand inventory from ERP/MRP on a predefined frequency
  - Forecast/MRP This type classifies for orders generated by MRP. The planned orders or direct P.O.s will be initiated after each MRP run.
- Re-order cards when This is valid only if the category is set to Kanban. There are two option:
  - Open Box the consumed signal for replenishment will be triggered when the first piece is taken out of box or bin
  - Empty Box the consumed signal for replenishment will be triggered when the last piece is taken out of box or bin. If Re-order cards is set to Empty Box then during the computation of the Kanban sizing an additional card is automatically created.
- Lot Number Tracking The three options are None, Required at Ship, Required at Receive.
   Default is None, which means no tracking options. The options show up during Ship or Receive depending on what the other options are set to
- Item Coordinator username of the buyer responsible for the item.
- Purchase Coordinator username(s) of other users (planners, purchasing agents etc.) associated with the item
- Usage per day defines the average daily demand. i.e. the estimated consumption of this part at this current location
- Safety time amount of safety stock to be carried in number of days. i.e. if the days are defined as 5 and Usage Per Day is 100, then the safety stock will be 500 units
- Quantity on Card this is the standard lot size from the supplier or the standard lot size of consumption
- Product line a method of grouping the items like a product family
- Commodity code a method of assigning predefined commodity code to the Item
- Ship Quantity Tolerance This setting allows the supplier to ship + or the set quantity. For e.g. if the tolerance is set to 10 units and lot size is 100 units, then the supplier will be allowed to ship between 90 110 pieces without being alerted as over/under shipment.
- Receive Quantity Tolerance This setting allows the receiving dock person to receive + or the set quantity. For e.g. if the tolerance is set to 10 units and lot size is 100 units, then the receiver will be allowed to receive between 90 110 pieces without being alerted as over/under receipt.
- Card Cycle settings:
  - Check this box if this Item to Wait at Dock

| New Item                                                                                                    | New Item                         |   |                      |              |                          |  |  |  |  |  |  |  |
|----------------------------------------------------------------------------------------------------|----------------------------------|---|----------------------|--------------|--------------------------|--|--|--|--|--|--|--|
| Base Information UOM Information Notes Custom Field List                                                                                                    |                                  |   |                      |              |                          |  |  |  |  |  |  |  |
| Item Information                                                                                                    |                                  |   |                      |              |                          |  |  |  |  |  |  |  |
| * Item No:                                                                                                    | ADG-89090-12                     | ? | * Description:       | Rotor 125-12 | ]                        |  |  |  |  |  |  |  |
| Revision No:                                                                                                    | Rev6.12                          | ] | * Handling Time:     | 0            | (in days) <mark>?</mark> |  |  |  |  |  |  |  |
| Location Code:                                                                                                    | MD-677-1490                      | 2 | ABC Code:            |              | ]                        |  |  |  |  |  |  |  |
| * Price Per UOM:                                                                                                    | 128.75                           | ? | * Category:          | Kanban 💌 👔   |                          |  |  |  |  |  |  |  |
| * Re-order cards when:                                                                                                    | Open Box (First unit consumed) 💌 | 2 | Lot Number Tracking: | None         |                          |  |  |  |  |  |  |  |
| Coordinator Information                                                                                                    | n                                |   |                      |              |                          |  |  |  |  |  |  |  |
| * Item:                                                                                                    | ultrivauser ×                    |   | Purchase:            |              |                          |  |  |  |  |  |  |  |
| Usage Information                                                                                                    |                                  |   |                      |              |                          |  |  |  |  |  |  |  |
| * Usage per Day:                                                                                                    | 100                              | ? | * Safety Time:       | 5            | (in days) 👔              |  |  |  |  |  |  |  |
| * Quantity On Card:                                                                                                    | 125                              | 2 |                      |              |                          |  |  |  |  |  |  |  |
| Group Information                                                                                                    |                                  |   |                      |              |                          |  |  |  |  |  |  |  |
| Product Line:                                                                                                    | 53 Frame 5G Motors 💌             |   | Commodity Code:      | None -       |                          |  |  |  |  |  |  |  |
| Tolerance Information-                                                                                                    |                                  |   |                      |              |                          |  |  |  |  |  |  |  |
| * Ship Quantity: 0 * Receive Qty: 0                                                                                                    |                                  |   |                      |              |                          |  |  |  |  |  |  |  |
| Card Cycle Settings                                                                                                    |                                  |   |                      |              |                          |  |  |  |  |  |  |  |
| Check this box for this item to Wait at Dock Check this box for this item to Wait for Put Away Check this box to Force Tolerance for this item Consignment Item Temporary card will be created for Partial Shipment - No |                                  |   |                      |              |                          |  |  |  |  |  |  |  |

## Associating supplier for the Item

| Supplier Information                                                          | ]                                                                                                    |                              |                      |              |                    |
|-------------------------------------------------------------------------------|----------------------------------------------------------------------------------------------------|------------------------------|----------------------|--------------|--------------------|
| * Supplier:                                                                   | XYZ Supplier ×                                                                                                    |                              | * Supplier Item No.: | ADG-89090-12 | 2                  |
| * Description:                                                                | Rotor 125-12                                                                                                    | ]                            | * Min. Order Cards:  | 0            | 2                  |
| * Default Carrier:                                                            | ETD 💌 👔                                                                                                    |                              | * Card Allocation:   | 100          | (in %)             |
| * Supplier User:                                                              | rchavez ×                                                                                                    |                              |                      |              |                    |
| Additional Contacts:                                                          | gtrenton ×                                                                                                    |                              |                      | 2            |                    |
| Lead Time Information                                                         | on                                                                                                    |                              |                      |              |                    |
| * Lead Time:                                                                  | 12                                                                                                    | (in days) <mark>?</mark>     | * Transit Time:      | 3            | (in days) 🤗        |
| PO Information                                                                |                                                                                                    |                              |                      |              |                    |
| PO #:                                                                         |                                                                                                    | 2                            | PO Line #:           | 0            | 2                  |
| PO Release#:                                                                  |                                                                                                    |                              | PO Release Line #:   |              |                    |
| * PO Type:                                                                    | 🖲 Discrete 🔘 Blanket                                                                                                  |                              |                      |              |                    |
| Blanket Qty:                                                                  | 0                                                                                                    |                              | Blanket End Date:    | 04/04/2011   |                    |
| Card Cycle Settings                                                           |                                                                                                    |                              |                      |              |                    |
| Check this box if the I<br>Check this box if the i<br>Check this box if the I | Released cards needs to wait till Run<br>tem goes through the Shipping Hub<br>Released cards needs to wait till PO is | Line is reached<br>s created |                      |              |                    |
| * Required field                                                              |                                                                                                    |                              |                      | Si           | ave   » X   Cancel |

When the save button is pressed for creating a new item, the screen is navigated to the next step of creating Kanban Cards as shown below. Click Next.

## Sizing Kanban for the item

| 🏈 Ultriva 7.0 - Windows Internet Explorer |                                         | (Pfree land one paik ("expetitivy black)" Manual Har                                | -                                                                                                    |                                                                                                    |
|-------------------------------------------|-----------------------------------------|-------------------------------------------------------------------------------------|----------------------------------------------------------------------------------------------------|----------------------------------------------------------------------------------------------------|
| 🚱 🕞 🗢 👔 http://beta.kanban.com            | n/LS2/PageFlow.mvc/List?GID             | =KITM2498CNAEP&cc=KanbanItem&ca=Create                                              | 🔻 🗟 😽 🗙 🔁 Bing                                                                                                    | - م                                                                                                    |
| <u>File Edit View Favorites Tools</u>     | Help                                    |                                                                                     |                                                                                                    |                                                                                                    |
| 🖕 Favorites 🛛 👍 🛗 YouTube - How           | To Strum 🙋 How to Strun                 | n a Guitar - S 🛛 📲 Body Fat Percentage Calc 👔 Lakshman sruthi Lyrics Bo 🌋 Learn the | Guitar Notes - 6 🥌 Writing Software Require 👔                                                                                                    | Why I Hate Budgets « Ask >>>                                                                                                    |
| 🏉 Ultriva 7.0                             |                                         |                                                                                     | 🖄 🔻 🖾 👻 🚍 '                                                                                                    | 🔹 Page 👻 Safety 👻 Tools 👻 🔞 👻 🎇                                                                                                    |
|                                           | ULTRIVA                                 | Ultriva 7.0                                                                         | Admin   My Account   Help   Logout                                                                                                    | -                                                                                                    |
|                                           | Home Material Statu                     | s Actions Scan Reports Integration                                                  | Ultriva User   Plant One 🔻                                                                                                    |                                                                                                    |
|                                           | 🐔 🔪 Admin 🔪 Item                        |                                                                                     | 💝 Favorites                                                                                                    |                                                                                                    |
|                                           | Please select I                         | Next Steps below                                                                    | We have a state of the state of the state |                                                                                                    |
|                                           | Next Steps                              |                                                                                     |                                                                                                    |                                                                                                    |
|                                           | <ul> <li>Assign Additional S</li> </ul> | tupplier                                                                            |                                                                                                    |                                                                                                    |
|                                           | Setup Cards                             |                                                                                     |                                                                                                    |                                                                                                    |
|                                           | C Add Another Item                      |                                                                                     |                                                                                                    | Е                                                                                                    |
|                                           | Back to Items List                      |                                                                                     |                                                                                                    |                                                                                                    |
|                                           |                                         |                                                                                     |                                                                                                    |                                                                                                    |
|                                           | * Required field                        |                                                                                     | Next   » X   Cancel                                                                                                    |                                                                                                    |
|                                           |                                         |                                                                                     |                                                                                                    |                                                                                                    |
|                                           |                                         |                                                                                     |                                                                                                    |                                                                                                    |
|                                           |                                         |                                                                                     |                                                                                                    |                                                                                                    |
|                                           |                                         |                                                                                     |                                                                                                    |                                                                                                    |
|                                           |                                         |                                                                                     |                                                                                                    |                                                                                                    |
|                                           |                                         |                                                                                     |                                                                                                    |                                                                                                    |
|                                           |                                         |                                                                                     |                                                                                                    |                                                                                                    |
|                                           |                                         |                                                                                     |                                                                                                    |                                                                                                    |
|                                           |                                         |                                                                                     |                                                                                                    |                                                                                                    |
|                                           |                                         |                                                                                     |                                                                                                    | <ul> <li>Image: A set of the set of the</li></ul> |
| -                                         |                                         |                                                                                     | <b>A 1 1 1 1 1 1 1 1 1 1</b>                                                                                                    | 0 - 0 1000 -                                                                                                    |

When a new item is set up as a Kanban item, it is important to create a current state in Ultriva that matches the inventory status. This means that the on hand inventory and open purchase orders for that item should be set up in the system. Typically you walk the floor and identify the on hand quantity while look at the MRP system to get the released open P.O.s. Enter the information and click Next.

| Adjust Loopsize for Item                 | ADG-89090-12                                                      | Weight and Control (1998) (1998) ( |
|------------------------------------------|-------------------------------------------------------------------|----------------------------------------------------------------------------------------------------|
| Input Parameters                         | Adjust Loopsize                                                   |                                                                                                    |
| Initial Setup                            |                                                                   |                                                                                                    |
| Please enter your current inventory on I | and and on order data to setup the Initial Loopsize for the Item: |                                                                                                    |
| * Units On Hand:                         | 650                                                               |                                                                                                    |
| * Units On Order:                        | 1600                                                              |                                                                                                    |
|                                          |                                                                   |                                                                                                    |
|                                          |                                                                   |                                                                                                    |
|                                          |                                                                   | Next   » X   Cancel                                                                                                    |

The cards are created based on the following logic:

- System sizes the number of cards based on the defined Kanban parameters in Item master using the formula described above
- It assigns the equivalent cards (lot/bin sizes) to on hand units

- It assigns the equivalent cards (lot/bin sizes) to on order units
- Exceptions
  - If the total number of cards calculated is more than the units defined (On hand + On order), then additional cards are sent to the supplying location as new orders. This is the case above
  - If the total number of cards calculated is less than the units defined (On hand + On order), then additional cards are created to do the following:
    - If units on hand is greater, then additional cards are created and card delete count is set to equivalent of the excess cards
    - If units on order is greater, then additional cards are created and released to the suppliers and card delete count is set to equivalent of the excess cards

| Adjust Loopsiz                                                                                                    | ze for Ite                                                                                                    | em: ADG-89090-12                                                                                                    |                                                                                                    | i how do 🛛                                                                                                    |
|----------------------------------------------------------------------------------------------------|----------------------------------------------------------------------------------------------------|----------------------------------------------------------------------------------------------------|----------------------------------------------------------------------------------------------------|----------------------------------------------------------------------------------------------------|
| Input Parame                                                                                                    | eters                                                                                                    | Adjust Loopsize                                                                                                    |                                                                                                    |                                                                                                    |
| Configure Loopsiz                                                                                                    | e Parame                                                                                                    | ters                                                                                                    |                                                                                                    |                                                                                                    |
| Initial Setup:                                                                                                    |                                                                                                    |                                                                                                    | Kanban Calculator:                                                                                                    |                                                                                                    |
| Units On Hand<br>Units On Order<br>Total<br>Kanban Formula:<br>Usage per Day *<br>Quantity on Card<br>Recommendation:<br>Based on the above for<br>6 Card(s) will<br>13 Card(s) will<br>3 Card(s) will<br>Loopsize will to | Units<br>650<br>1600<br>2250<br>(Handling<br>ormula, the<br>be created t<br>I be release<br>be marked f<br>be adjusted | Equivalent Kanban Cards       6         13       13         19       19         Time + Lead Time + Transit Time + Safety Time)         following adjustments will be made:         o represent your On Hand Inventory         ed to represent your On Hand Inventory         of to represent your On Order Inventory         of Card(s). | Quantity On Card<br>Handling Time (in days)<br>Lead Time (in days)<br>Transit Time (in days)<br>Usage Per Day<br>Safety Stock (in days)<br>No of Cards | Current           125           0.00           12.00           3.00           100.00           5.00           16 |
| * Required field                                                                                                    |                                                                                                    |                                                                                                    | «   Prev                                                                                                    | Finish   » X   Cano                                                                                              |

In the scenario shown on the screen above 3cards will be marked for deletion as the total number of cards created exceeded the defined sizing. No further orders will be sent to suppliers till the 3 cards are consumed.

After reviewing the data click Finish. The following screen will be displayed which lists all the cards created along with their current states. Some points to note:

- At the top of the card list it shows the details of the Kanban Cards are listed
  - Current loop size (replenishment cards) This shows what is the right loop size based on the defined parameters
  - Cards to be destroyed after consumption This shows the excess inventory in the system that will be adjusted as the consumption happens. This could be the result of

initial set up or an ongoing resizing based on lesser demand or lowering lead times or reduction in safety stock

- Non-replenishment cards This shows the number of cards that are not permanent cards. These cards could be created for spike orders or to support seasonal demand
- Total cards this is the sum of replenishment and non-replenishment cards in the system
- Earliest expiration date Non-replenishment cards are created with expiration dates.
   For e.g. a spike card will have an expiration date set at the end of order cycle while a seasonal card may have the expiration set for a longer period (60 days, 90 days etc.).
   This shows the date after which card(s) are set for deletion.
- When the cards are created initially the cycle is set to zero
- If there is a default location defined at the Item level, then that is automatically displayed in the card list.
- All cards are defined as infinite cycle cards as the system will determine when and which card to delete
- Quantity on Card shows the last received quantity
- Card Quantity shows the defined lot size
- Card State shows where the card is on hand, released (waiting to be accepted), in process, in transit or at Dock

| Car    | ds List for I                               | tem ADG-8                   | 9090-12        |               |               |                    |               | Y Filters                         | Views 🧿 How do l?    |
|--------|---------------------------------------------|-----------------------------|----------------|---------------|---------------|--------------------|---------------|-----------------------------------|----------------------|
| 0      | ) Loopsize adjuste                          | d successfully fo           | r Item: ADG-89 | 9090-12       |               |                    | $\boxtimes$   |                                   |                      |
| Filter | By Card ID                                  | Select Operato              | r 👻 I          | Enter Value   |               | Go                 |               | 6 Replenis<br>Cards to<br>Non Rep | hm 9 —<br>be<br>leni |
| Cu     | urrent loop size (R<br>arliest Expiration D | eplenishment Ca<br>Date N/A | ards) 16       | Cards to be d | estroyed afte | r consumption 3    | Non-replenis  | hment Cards 0                     | Total Cards 19       |
|        | Card ID 🔺                                   | Card State ⊽                | CycleNo ⊽      | Qty On Card ⊽ | Card Qty ⊽    | Last Action Time ⊽ | Create Time ⊽ | Cycles Remaining ⊽                | Location Code ⊽      |
|        | KCD3TP8CNAHA                                | On Hand                     | 0              | 125.00        | 125           | 04/04/2011         | 04/04/2011    | Infinite                          | MD-677-1490          |
|        | KCD3TP9CNANF                                | On Hand                     | 0              | 125.00        | 125           | 04/04/2011         | 04/04/2011    | Infinite                          | MD-677-1490          |
|        | KCD3TPACNARY                                | On Hand                     | 0              | 125.00        | 125           | 04/04/2011         | 04/04/2011    | Infinite                          | MD-677-1490          |
|        | KCD3TPBCNAAJ                                | On Hand                     | 0              | 125.00        | 125           | 04/04/2011         | 04/04/2011    | Infinite                          | MD-677-1490          |
|        | KCD3TPCCNAMP                                | On Hand                     | 0              | 125.00        | 125           | 04/04/2011         | 04/04/2011    | Infinite                          | MD-677-1490          |
|        | KCD3TPDCNAQE                                | On Hand                     | 0              | 125.00        | 25            | 04/04/2011         | 04/04/2011    | Infinite                          | MD-677-1490          |
|        | KCD3TPECNAFB                                | Released                    | 1              | 125.00        | 125           | 04/04/2011         | 04/04/2011    | Infinite                          | MD-677-1490          |
|        | KCD3TPFCNAL9                                | Released                    | 1              | 125.00        | 125           | 04/04/2011         | 04/04/2011    | Infinite                          | MD-677-1490          |
|        | KCD3TPGCNAB4                                | Released                    | 1              | 125.00        | 125           | 04/04/2011         | 04/04/2011    | Infinite                          | MD-677-1490          |
|        | KCD3TPHCNADN                                | Released                    | 1              | 125.00        | 125           | 04/04/2011         | 04/04/2011    | Infinite                          | MD-677-1490          |
| Sorte  | d by: Card ID                               |                             |                |               |               |                    | 1 to 1        | 0 of 19 EPREV                     | Page 1 - Next +      |

# Calendar

Ultriva allows each business unit to have its own calendar. The Business units could be PLANT, SUPPLIER and WORK CENTER. Business unit administrator can set up the calendar with weekly holidays as well as special holidays. The holidays could vary based on their geographical location and hence Ultriva allows administrator to pick a specific date or a range and mark them as holidays. To perform these functions on the calendar:

- Click ADMIN at the top right hand corner
- Click CALENDAR from the menu list

The following screen is displayed which shows two tabs. The firs tab shows the list of holidays that has been marked. The second tabs show s the actual calendar.

| 2011 Holiday List for Plant One                   |                 |                         | How do !?   |
|---------------------------------------------------|-----------------|-------------------------|-------------|
| Image: Copy Holidays         Image: Copy Holidays |                 | 400 Holidays<br>Working | ρ –         |
| Observed Holidays Business Calendar               |                 |                         |             |
| Date 🔺                                            | Description ▽   |                         |             |
| 02/21/2011                                        | President's Day |                         |             |
| 04/11/2011                                        | Plant Shutdown  |                         |             |
| Sorted by: Date                                   |                 |                         | 1 to 2 of 2 |

In order to add more holidays

- Click on Add (for a single date) or ADD RANGE for multiple dates
- The scenario described below shows the date range
- When you click ADD RANGE, the following screen is displayed.
  - Pick the start date and end date.
  - Click Done
  - -

| reate New I                    | Holiday Range for Plan | t One  |        |       |            |        |       |     |     |          |        |        |     |     |     |             | A How do 12 |
|--------------------------------|------------------------|--------|--------|-------|------------|--------|-------|-----|-----|----------|--------|--------|-----|-----|-----|-------------|-------------|
| Date Range :                   |                        |        |        |       | <b>*</b> D | escrip | tion: |     |     |          |        |        |     |     |     |             | How do l?   |
| 2                              | Tomorrow               | f Star | t Dato |       |            |        |       |     | End | lato     |        |        |     |     |     |             |             |
|                                | Next 2 days            |        | i Dale | Vover | nber 2     | 2011   |       | •   |     | ale<br>N | lover  | nber 2 | 011 |     | •   |             |             |
| Required field                 | Next 3 days            | Sun    | Mon    | Tue   | Wed        | Thu    | Fri   | Sat | Sun | Mon      | Tue    | Wed    | Thu | Fri | Sat | >           | X   Cance   |
|                                | Next 4 days            |        |        | 1     | 2          | 3      | 4     | 5   |     |          | 1      | 2      | 3   | 4   | 5   |             |             |
|                                | Next 5 days            | 6      | 7      | 8     | 9          | 10     | 11    | 12  | 6   | 7        | 8      | 9      | 10  | 11  | 12  |             |             |
|                                | Rest of the Week       | 13     | 14     | 15    | 16         | 17     | 18    | 19  | 13  | 14       | 15     | 16     | 17  | 18  | 19  |             |             |
|                                | Date Range             | 20     | 21     | 22    | 23         | 24     | 25    | 26  | 20  | 21       | 22     | 23     | 24  | 25  | 26  |             |             |
|                                |                        | 21     | 20     | 29    | 30         |        |       |     | 21  | 20       | 29     | 50     |     |     |     |             |             |
|                                |                        |        |        |       |            |        |       |     |     |          |        |        |     |     |     |             |             |
|                                |                        |        |        |       |            |        |       |     |     |          |        |        |     | D   | one |             |             |
| create New                     | Holiday Range for Plan | nt One |        |       |            |        |       |     | The |          |        | 1.4    |     |     |     |             | How do !?   |
| Date Range :<br>Required field | 11/24/2011-11/25/2011  | ?      |        |       | *[         | Jescri | ption | :   | Ina | nksgiv   | ing Ho | ondays |     |     | Sa  | ?<br>ve   » | X   Canc    |

- Click Save

The holidays gets added to the list as shown below.

| 2011 Holiday List for Plant One                                         |                       |                     | How do I?   |
|-------------------------------------------------------------------------|-----------------------|---------------------|-------------|
| Holiday Range added successfully                                        |                       |                     |             |
| 2011     Go to Current Year       Image     Image       Image     Image | Copy Holidays         | Holidays<br>Working | 9 -         |
| Observed Holidays Business Calendar                                     |                       |                     |             |
| Date 🔺                                                                  | Description ⊽         |                     |             |
| 02/21/2011                                                              | President's Day       |                     |             |
| 04/11/2011                                                              | Plant Shutdown        |                     |             |
| 11/24/2011                                                              | Thanksgiving Holidays |                     |             |
| 11/25/2011                                                              | Thanksgiving Holidays |                     |             |
| Sorted by: Date                                                         |                       |                     | 1 to 4 of 4 |

Click the Business Calendar tab. You will see the following annual calendar.

| rved H | olida | iys | L   | Busi | ness | Caler | ndar      |        |     |     |       |          |     |     |        |     |     |       |     |     |     |     |     |     |       |     |     |     |
|--------|-------|-----|-----|------|------|-------|-----------|--------|-----|-----|-------|----------|-----|-----|--------|-----|-----|-------|-----|-----|-----|-----|-----|-----|-------|-----|-----|-----|
|        |       |     | Ja  | nuan | ,    |       |           |        |     | Fel | hruar | v        |     |     |        |     | N   | larch |     |     |     |     |     |     | ۵nril |     |     |     |
| s      | un    | Mon | Tue | Wed  | Thu  | Fri   | Sat       | Sun    | Mon | Tue | Wed   | ,<br>Thu | Fri | Sat | Sun    | Mon | Tue | Wed   | Thu | Fri | Sat | Sun | Mon | Tue | Wed   | Thu | Fri | Sat |
|        |       |     | 140 |      |      |       | 1         | - Cull | mon | 1   | 2     | 3        | 4   | 5   | - Cull |     | 1   | 2     | 3   | 4   | 5   |     |     | 140 | mea   |     | 1   | 2   |
|        | 2     | 3   | 4   | 5    | 6    | 7     | 8         | 6      | 7   | 8   | 9     | 10       | 11  | 12  | 6      | 7   | 8   | 9     | 10  | 11  | 12  | 3   | 4   | 5   | 6     | 7   | 8   | 9   |
|        | 9     | 10  | 11  | 12   | 13   | 14    | 15        | 13     | 14  | 15  | 16    | 17       | 18  | 19  | 13     | 14  | 15  | 16    | 17  | 18  | 19  | 10  | 11  | 12  | 13    | 14  | 15  | 16  |
| 1      | 6     | 17  | 18  | 19   | 20   | 21    | 22        | 20     | 21  | 22  | 23    | 24       | 25  | 26  | 20     | 21  | 22  | 23    | 24  | 25  | 26  | 17  | 18  | 19  | 20    | 21  | 22  | 23  |
| 2      | 23    | 24  | 25  | 26   | 27   | 28    | 29        | 27     | 28  |     |       |          |     |     | 27     | 28  | 29  | 30    | 31  |     |     | 24  | 25  | 26  | 27    | 28  | 29  | 30  |
| 3      | 30    | 31  |     |      |      |       | $\square$ |        |     |     |       |          |     |     |        |     |     |       |     |     |     |     |     |     |       |     |     |     |
|        |       |     |     |      |      |       |           |        |     |     |       |          |     |     |        |     |     |       |     |     |     |     |     |     |       |     |     |     |
|        |       |     |     | May  |      |       |           |        |     |     | June  |          |     |     |        |     |     | July  |     |     |     |     |     | A   | ugust | t   |     |     |
| S      | un    | Mon | Tue | Wed  | Thu  | Fri   | Sat       | Sun    | Mon | Tue | Wed   | Thu      | Fri | Sat | Sun    | Mon | Tue | Wed   | Thu | Fri | Sat | Sun | Mon | Tue | Wed   | Thu | Fri | Sat |
|        | 1     | 2   | 3   | 4    | 5    | 6     | 7         |        |     |     | 1     | 2        | 3   | 4   |        |     |     |       |     | 1   | 2   |     | 1   | 2   | 3     | 4   | 5   | 6   |
|        | 8     | 9   | 10  | 11   | 12   | 13    | 14        | 5      | 6   | 7   | 8     | 9        | 10  | 11  | 3      | 4   | 5   | 6     | 7   | 8   | 9   | 7   | 8   | 9   | 10    | 11  | 12  | 13  |
| 1      | 5     | 16  | 17  | 18   | 19   | 20    | 21        | 12     | 13  | 14  | 15    | 16       | 17  | 18  | 10     | 11  | 12  | 13    | 14  | 15  | 16  | 14  | 15  | 16  | 17    | 18  | 19  | 20  |
| 2      | 22    | 23  | 24  | 25   | 26   | 27    | 28        | 19     | 20  | 21  | 22    | 23       | 24  | 25  | 17     | 18  | 19  | 20    | 21  | 22  | 23  | 21  | 22  | 23  | 24    | 25  | 26  | 27  |
| 2      | 29    | 30  | 31  |      |      |       | Щ         | 26     | 27  | 28  | 29    | 30       |     |     | 24     | 25  | 26  | 27    | 28  | 29  | 30  | 28  | 29  | 30  | 31    |     |     |     |
|        |       |     |     |      |      |       |           |        |     |     |       |          |     |     | 31     |     |     |       |     |     |     |     |     |     |       |     |     |     |
|        |       |     | Sep | temb | er   |       |           |        |     | 00  | ctobe | r        |     |     |        |     | No  | /emb  | er  |     |     |     |     | Dec | cemb  | er  |     |     |
| s      | un    | Mon | Tue | Wed  | Thu  | Fri   | Sat       | Sun    | Mon | Tue | Wed   | Thu      | Fri | Sat | Sun    | Mon | Tue | Wed   | Thu | Fri | Sat | Sun | Mon | Tue | Wed   | Thu | Fri | Sat |
|        |       |     |     |      | 1    | 2     | 3         |        |     |     |       |          |     | 1   |        |     | 1   | 2     | 3   | 4   | 5   |     |     |     |       | 1   | 2   | 3   |
| -      | 4     | 5   | 6   | 7    | 8    | 9     | 10        | 2      | 3   | 4   | 5     | 6        | 7   | 8   | 6      | 7   | 8   | 9     | 10  | 11  | 12  | 4   | 5   | 6   | 7     | 8   | 9   | 10  |
| 1      | 1     | 12  | 13  | 14   | 15   | 16    | 17        | 9      | 10  | 11  | 12    | 13       | 14  | 15  | 13     | 14  | 15  | 16    | 17  | 18  | 19  | 11  | 12  | 13  | 14    | 15  | 16  | 17  |
| 1      | 8     | 19  | 20  | 21   | 22   | 23    | 24        | 16     | 17  | 18  | 19    | 20       | 21  | 22  | 20     | 21  | 22  | 23    | 24  | 25  | 26  | 18  | 19  | 20  | 21    | 22  | 23  | 24  |
| 2      | 25    | 26  | 27  | 28   | 29   | 30    |           | 23     | 24  | 25  | 26    | 27       | 28  | 29  | 27     | 28  | 29  | 30    |     |     |     | 25  | 26  | 27  | 28    | 29  | 30  | 31  |
|        | -     |     |     |      |      |       |           | 30     | 31  |     |       |          |     |     |        |     |     |       |     |     |     |     |     |     |       |     |     |     |

## **Rules**

Rules are one of the key components of Ultriva application. Rules allow user to set up alerts that can be generated for an event happening or not happening. Ultriva allows users to generate this alert on the browser (you can see it when logging in to the application) or via email or both. Rules are created through a wizard that consists of three steps.

- First step Selecting a rule from the pre-built template and defining filters if necessary
- Second step Defining
  - How the alerts to be delivered (Browser, email or both)
  - Who should receive the alert
  - Subject of the alert
  - Message of the alert
- Third step Setting repeatability of the alert
  - How many times should be repeated
  - o What is the frequency to repeat

To go to Rules:

- Click on the ADMIN at top right hand corner
- Click on RULES from the menu list

The following rule list will be displayed. There are two types of rule

- System Rules Are defined by Ultriva. These rules are primarily focused on integration
- Local Rules Are defined by the user.

| R              | ule List                        |                                                                                                    |                                          | Y                  | Filters View | ws 🕝 Ho | w do l?     |
|----------------|---------------------------------|----------------------------------------------------------------------------------------------------|------------------------------------------|--------------------|--------------|---------|-------------|
| Filter<br>Find | r By<br>Rule Type<br>Add // Edi | Select Operator  Enter Value  Go  Go  K  K  Delete  X  Disable                                                                                                    |                                          | 00.0%              | Enabled      | 9       | -           |
|                | System Rules                    | Local Rules                                                                                                    |                                          |                    |              |         |             |
|                | Rule Title 🔺                    | Rule Description                                                                                                    | NotifyTo                                 | Business<br>Name ▽ | Browser?     | Email?  | Table?      |
| ٩              | Action alert                    | Notify users when Release takes place on the card. Apply this rule to items: all<br>items and Suppliers: all suppliers                                                    | ehmd,Buyer User,<br>Supplier User        | Plant One          | 1            |         |             |
| Ľ              | Late shipment                   | Notify users when goods are due. Fire this alert immediately after Required<br>shipment date expires. Apply this rule to Items: all Items and Suppliers: all<br>Suppliers | ultrivauser,Buyer User,<br>Supplier User | Plant One          |              |         |             |
| V              | Release Rule                    | Notify users when Release takes place on the card. Apply this rule to Items: all<br>Items and Suppliers: all suppliers                                                    | Supplier User, Supplier<br>Contacts      | Plant One          | 1            | 1       |             |
| V              | Supplier Note<br>With Card      | Notify users when notes added to the card with 3 or 1 or 4 or 2 priority. Apply this rule to Items: all Items and Suppliers: all suppliers                                | Buyer User                               | Plant One          | 1            | 1       |             |
| Sort           | ed by: Rule Title               |                                                                                                    |                                          |                    |              |         | 1 to 4 of 4 |

If there are existing rules then the same will be displayed. The options are:

- Add a new Rule
- Edit an existing Rule
- Delete an existing Rule
- Disable an existing rule

Adding a Rule:

Ultriva provides many prebuilt rule template to support most of the commonly used business conditions. Here is the list of rule template:

#### When some Action takes place

 This is a generic rule that can be used for triggering an alert based on all the actions supported with in Ultriva. There are specific rule templates for most of these actions but this is a catchall kind of a rule. The screen below lists the action on which user can raise an alert

| Select Field Values |            |                       |
|---------------------|------------|-----------------------|
| Release             | Accept     | Print                 |
| Ship                | Receive    | CloseLoop             |
| 🔲 Reject            | Consumed   | MovedByRunlineProcess |
| MovedByManualAccept | AutoAccept | SetPO                 |

#### When notes with specific priority is added

 This rule triggers an alert when a note is added by a user. Ultriva supports three priorities for the notes. Low, Medium and High. A further filter can be added to state that generate an alert only if High priority note is added

#### When app status changes

This expands the catchall "When some Action takes place" rule by exposing state changes as well. There are only limited actions that can be performed in Ultriva. However there are several workflow states in between these actions. These are called "App Status". Given below are the App Status which can trigger an alert when it changes.

| Select Field Values        |                              |                           |
|----------------------------|------------------------------|---------------------------|
| ReadyToRelease             | BeginCycle                   | Release                   |
| Accept                     | Print 📃                      | Ship                      |
| Receive                    | EndCycle                     | Inspect                   |
| Quarantine                 | Consumed                     | ReleaseWaiting            |
| ReleaseWaitingForPO        | Unassigned                   | BuyerRescheduleRequest    |
| BuyerRescheduleResponse    | BuyerRescheduleIsApproved    | SupplierRescheduleRequest |
| SupplierRescheduleResponse | SupplierRescheduleRequest    | RescheduleApproved        |
| RescheduleDenied           | WaitingForRescheduleApproval |                           |
|                            |                              |                           |

## When goods are due

• This rule triggers an alert when the goods are not shipped on due date

#### When goods are short shipped

 This rule triggers an alert when the supplier short ships beyond the stated tolerance (if any)

#### When cards are not accepted

 Suppliers are expected to accept (acknowledge) the receipt of a Kanban signal/Order. This rule triggers an alert when the supplier does not accept/acknowledge within 24 hours

#### When action does not take place

This rule triggers an alert when a subsequent action in a sequence of actions does not take place. For example, goods were shipped but not received within X number of days. While setting up the alert you pick ship as the first action and receive as the next action. The action list is shown below:

| Select Field Values |            |                       |
|---------------------|------------|-----------------------|
| Release             | Accept     | Print                 |
| 🔲 Ship              | Receive    | CloseLoop             |
| 🔲 Reject            | Consumed   | MovedByRunlineProcess |
| MovedByManualAccept | AutoAccept | SetPO                 |

#### When goods are excess shipped

o This rule triggers an alert when the supplier over ships the ordered quantity

#### When goods are excess received

• This rule triggers an alert when goods are over received at the dock

#### When goods are short received

• This rule triggers an alert when goods are short received at the dock

#### When some action takes place exclude supplier

• This rule is same as "When action does not take place" but has an added filter to exclude some suppliers' items

#### When inventory level of an item reaches a critical level

 Inventory Health in Ultriva monitors the on hand inventory for each item and marks them as Red, Yellow or Green based on the definition. This rule triggers an alert when the Item moves from one color to another. Commonly the rule is set for RED, so that the buyer can take an action to prevent stock out of that part.

#### When App Status changes and notes are attached

• Same as the "When App Status Changes" rule with an additional condition that triggers an alert only if a note is attached.

#### Cards not used with in cycle time days (Cycle time + safety days)

• This rule is triggered for stagnant cards. If a card has stayed on hand for a period longer than lead time + transit time+ safety time then an alert is triggered

#### When Cards are called off

• Ultriva supports a function known as "Call Off". This is primarily used for engineered to order parts which have a long lead time and are one-off in nature.

#### **Called off but not shipped**

• After it is called off, the supplier is expected to ship within a specified time. This alert is triggered if that time has passed

#### When cards are rescheduled by the supplier

• For MRP parts, Ultriva provides a work flow for supplier to reschedule the ship date and obtain approval from the buyer from within the system. This rule triggers an alert to the

buyer when the supplier reschedules. Buyer can then log in to the application and either approve or reject the reschedule

#### When reschedule is approved by the buyer

 This rule triggers an alert when the buyer approves the supplier's request for reschedule

#### When reschedule is rejected by the buyer

• This rule triggers an alert when the buyer rejects the supplier's request for reschedule

#### When the card is rescheduled by the buyer

• Similar to the supplier, buyer also has options to reschedule the ship date. This rule triggers an alert to the supplier when Buyer makes a reschedule

#### Buyer reschedule is accepted by the supplier

• This rule triggers an alert when the supplier accepts buyer's reschedule

#### New non-replenishment card is released

• This rule triggers an alert when a non-replenishment card is release in the system

#### Kanban card is recalled

• This rule triggers an alert when a Kanban card is recalled by the buyer

#### **Delayed Operation**

• This rule triggers an alert when an operation is delayed for whatever reason

#### Card/order released to the supplier

o This rule triggers an alert when a Kanban card or MRP order is released to the supplier

#### When Blanket quantity is X days of usage per day

• While setting up a blanket order, Ultriva allows the user to set the total blanket quantity allotted for that order in MRP. As customer starts releasing lines against that blanket, Ultriva will automatically keep track of the remaining quantity in the blanket P.O. This rule triggers an alert x days before the blanket quantity expires. For e.g. if the usage is set to 100 pieces and in the rule X is set to 10, then an alert will be triggered when 1000 pieces is left in the blanket

#### When goods are due in X days

 Similar to the quantity, Ultriva also allows the user to set the expiration date of the blanket P.O. if in this rule x is set to 15, then an alert will be triggered 15 days prior to the expiration of the P.O.

#### When card production is closed or reset

• This is primarily for production at work center. When a production is completed this rule triggers an alert

#### When inventory is issued or transferred

• This rule triggers an alert when inventory is moved from one location to another or inventory is issued from the warehouse to the line

#### When RFQ is not auto-requested

• Ultriva also supports" Request For Quote (RFQ)" module. In that there is feature to set an auto request option. This rule triggers an alert if that option is not chosen

#### When a RFQ is requested

o This rule triggers an alert when a RFQ is generate in Ultriva

#### When a supplier responds to a RFQ

• This rule triggers an alert when the supplier responds to RFQ

#### When a supplier responds with "Unable to Comply"

o This rule triggers an alert when supplier responds with "Unable to Comply" for that RFQ

#### When RFQ is cancelled

• This rule triggers an alert when the RFQ is cancelled

#### **First consignment**

• Ultriva support consignment parts (or VMI). When an item is set as consignment item, this rule triggers an alert when the First consignment is consumed

#### When card is deleted

• This rule triggers an alert when a Kanban card is deleted in the system

#### When card is approved or rejected at inspection

• Ultriva supports inspection as a part of the work flow. This rule triggers an alert when the inspection results in an approval or rejection.

#### When order has to be created in MRP/ERP for release

• This rule triggers alert when a card is released in Ultriva and a buyer has to be notified to generate a P.O in MRP

#### Card not used with in consumption days

In order to make sure that the inventory is being cycled correctly (FIFO). The consumption days are defined as lot size/Average demand. Assume the usage per day is 100 pieces and the lot size is 500 pieces. The consumption days will be 5. So for this part, this rule will trigger an alert if that lot stays on hand longer than 5 days.

An example of the rule can be created is shown below.

- Click Add button

The first step of the rule creation wizard will be displayed as follows:

The template that is chosen is "When goods are due". This means that this is a late shipment notification.

- Enter the Rule title
- Select the "When goods are due" template

- Click Select button on the right

The rule conditions and filter options will be displayed on the box titled Rule Description. For this rule the filter options are Items and Suppliers. So you can limit this rule to specific Items or limited suppliers. The reason being sometimes, you wish to monitor this only for certain critical parts or delinquent suppliers.

| Rule Wizard: Select Rule Templa                                                                                  | ate                                            |                              | e How do l?         |
|----------------------------------------------------------------------------------------------------|------------------------------------------------|------------------------------|---------------------|
| Select Rule Template                                                                                             | Message Information                            | Repeat Information           |                     |
| Rule Information                                                                                                 | Q                                              | U                            |                     |
| * What is the Title of the Rule?                                                                                 |                                                |                              |                     |
| Late Shipment                                                                                                    |                                                |                              |                     |
| * Notify the Users                                                                                               |                                                |                              |                     |
| When Some Action takes place<br>When Notes with specific priority added<br>When AppStatus changes                |                                                | Ē                            |                     |
| When Goods are due<br>When Goods are short shipped<br>When cards are not accepted<br>When cards are not accepted |                                                |                              |                     |
| When Goods are excess shipped                                                                                    |                                                |                              | lect                |
| * Rule Description                                                                                               |                                                |                              |                     |
| Notify users when goods are due. Fire this alert i<br><u>all Items</u> and Suppliers: <u>all Suppliers</u>       | mmediately after Required shipment date expire | s. Apply this rule to Items: |                     |
|                                                                                                    |                                                |                              |                     |
|                                                                                                    |                                                |                              |                     |
|                                                                                                    |                                                |                              |                     |
|                                                                                                    |                                                |                              |                     |
| * Required field                                                                                                 |                                                |                              | Next   » X   Cancel |
|                                                                                                    |                                                |                              |                     |

- Click Next after you filled in the necessary details

The second step in the wizard will show up. In this you have four tasks to be completed.

- 1. Select whether the alert to be delivered by Browser or Email or both
- 2. Select whom should the alert be delivered to i.e. message recipient
  - a. You can choose by roles
  - b. You can also add user names
- 3. Create a subject
  - a. You can choose from default to auto fill
  - b. You can build the subject using fields
- 4. Create a message text
  - a. You can choose from default to auto fill
  - b. You can build the subject using fields

The screen below shows all the four tasks completed.

| Rule Wizard: Message Informat                                                                                                    | tion                                 |                    | How do l?             |
|----------------------------------------------------------------------------------------------------|--------------------------------------|--------------------|-----------------------|
| Select Rule Template                                                                                                    | Message Information                  | Repeat Information |                       |
|                                                                                                    | -                                    | $\bigcirc$         |                       |
| Message Information                                                                                                    |                                      |                    |                       |
| * Send message via:                                                                                                    |                                      |                    |                       |
| 🔲 Table 🕑 Browser 🔲 Email                                                                                                    |                                      |                    |                       |
| * Message Recipient:                                                                                                    |                                      |                    |                       |
| 🖉 Buyer User 🔲 Purchase User 📝 Supplier                                                                                                    | User 🔲 Supplier Contact              |                    |                       |
|                                                                                                    |                                      |                    |                       |
| * Maccogo Subject - Insert Field 🧢 Clear Value                                                                                                    | a 🦽 Marifa Suntay 🍋 Dafault Subject  |                    |                       |
| * Message Subject. i insert ried SP clear valu                                                                                                    | e 🧹 Verny Syntax 👾 Default Subject   | irdOtvi            |                       |
|                                                                                                    |                                      |                    |                       |
| * Message Body: 🛖 Insert Field 🚿 Clear Value 🗸                                                                                                    | 🥟 Verify Syntax 褬 Default Body       |                    |                       |
|                                                                                                    | 🖅 🗐 🗴 x² 🗄 🗄 🗐 - format - 💌 - font - | <b>- -</b>         |                       |
|                                                                                                    |                                      |                    |                       |
| Supplier: [SUPV:SupplierName],<br>Item: [ITM:ItemNo],<br>Supplier Item: [SUPV:SupplierItemCod<br>Card: [KC:BPFL_GID],<br>Quantity: ['%GF5.1;T1' KC:CardQty] | ie],                                 |                    |                       |
|                                                                                                    |                                      | li.                |                       |
| Append Notes                                                                                                    |                                      |                    |                       |
| * Required field                                                                                                    |                                      | . Duran Nov        | t I v I Const         |
|                                                                                                    |                                      | a 🗸 1              | rusted sites   Protec |

For developing a custom subject line or message text you can click on INSERT FIELD hyperlink on top of each section.

There are four set of fields that can be picked from:

- Card Fields
  - Shows all the data pertaining to that card
- Cycle Fields
  - Shows all the data pertaining to the current card cycle
- Item Fields
  - Shows all the data pertaining to the Item
- Plant Fields
  - Shows all the data pertaining to the plant/supplier

Each of the field list is displayed below:

| Select a Fie  | ld                       |                 |               |                    |
|---------------|--------------------------|-----------------|---------------|--------------------|
| Card Fields   | Cycle Fields             | Item Fields     | Plant Fields  |                    |
| C Supplier It | em Code 🔘                | Supplier Item [ | Description ( | RunLine            |
| C Lead Time   | e ©                      | Transit Time    | (             | PO Number          |
| © PO Line N   | lumber 🔘                 | Plant Name      | (             | Buyer Location     |
| Supplier N    | Jame 🔘                   | Supplier Locat  | ion (         | Family             |
| Commodi       | ty Code 🛛 🔘              | Carrier         | 0             | ) Iparam1          |
| Iparam2       | $\odot$                  | lparam3         | (             | ) Iparam4          |
| Dparam1       | $\odot$                  | SupplierItemLo  | ocation (     | SupplierItemParams |
| Schedulel     | Params 🔘                 | DecimalFactor   |               | PricePerUOM        |
| UserGID       |                          |                 |               |                    |
| Select a Fiel | <b>d</b><br>Cycle Fields | Item Fields     | Plant Fields  |                    |
| O Descriptio  | n @                      | ItemNo          | PlantHan      | dlinaTime          |
| IntParam1     | 0                        | DateParam1      | IntParam      | 2                  |
| IntParam3     | C                        | HotFlag         | DecimalF      | actor              |
| TotalCards    | sReleased                |                 |               |                    |
|               |                          |                 |               |                    |
|               |                          |                 |               |                    |
|               |                          |                 |               |                    |
|               |                          |                 |               |                    |
|               |                          |                 |               |                    |
|               |                          |                 |               |                    |

| ard Fields Cycle Fields | Item Fields Pla | nt Fields   |                        |
|-------------------------|-----------------|-------------|------------------------|
| CycleGID                | © LeadTime      |             | © TransitTime          |
| SupplierPONum           | SupplierP       | DLineNum    | UsagePerDay            |
| SafetyStock             | ShipQtyTo       |             | ReceiveQtyTol          |
| PlantHandlingTime       | C Location      | ode         | ItemUserParam1         |
| ItemUserParam2          | ItemUserF       | aram3       | RoutingLabel           |
| SupplierItemCode        | C UnitPrice     |             | Status                 |
| PrevLocationCode        | PackingSI       | pNo         | © SupplierPOReleaseNum |
| SupplierPOReleaseLine   | Num 🖲 DueDate   |             | © IGParams             |
| TrackingNo              | SupplierW       | orkOrderNum | DecimalFactor          |

| Select a Fi                                                                     | eld                                                     |                                                                                                    |                                                                                                    |
|---------------------------------------------------------------------------------|---------------------------------------------------------|----------------------------------------------------------------------------------------------------|----------------------------------------------------------------------------------------------------|
| Card Fields                                                                     | Cycle Fields                                            | Item Fields                                                                                                    | Plant Fields                                                                                                    |
| Card Id<br>Action Ti<br>Release<br>Receive                                      | me (<br>d Date (<br>d Date (<br>d Ship Date (           | <ul> <li>State</li> <li>Printed Date</li> <li>Shipped Date</li> <li>Received Quantity</li> <li>Accepted Date</li> </ul> | <ul> <li>Action</li> <li>Ship Tracking Number</li> <li>Shipped Quantity</li> <li>Required Receive Date</li> <li>Card Cycle Id</li> </ul> |
| <ul> <li>LastRec</li> <li>Approve</li> <li>RecallAc</li> <li>ExpectR</li> </ul> | eivedTime (<br>d Quantity (<br>cceptDate (<br>ecvDate ( | Card Cycle No<br>RecallDate<br>RecallAcceptedBy<br>DueDate                                                              | <ul> <li>Qty Per Card</li> <li>RecalledBy</li> <li>SupplierPromiseDate</li> <li>LocationCode</li> </ul>                                  |
| © PrevLoc<br>© Schedul<br>© ExpireDt                                            | ationCode (<br>eDay (<br>rGID (                         | PackingSlipNo<br>SchSeqNo<br>CompletedQty                                                                               | <ul> <li>IGParams</li> <li>ReqAcceptDate</li> <li>DecimalFactor</li> <li>RevOperComplOty</li> </ul>                                      |
| © OperSch                                                                       | Status                                                  | Insert                                                                                                    | Cancel                                                                                                    |

- Click next after you complete the second step

The third step appears below:

| Rule Wiza        | rd: Repeat Information |                     |                     | How do I?  |
|------------------|------------------------|---------------------|---------------------|------------|
| Se               | lect Rule Template     | Message Information | Repeat Information  |            |
| Repeat Infor     | mation                 |                     |                     |            |
| Repeat: 2        | Times (0 = no repeat)  |                     |                     |            |
| Every: 1         | Days                   |                     |                     |            |
| * Required field | d                      |                     | «   Prev Finish   » | X   Cancel |

If it is a onetime alert then just press finish. However if you wish to repeat this alert then you can enterhow many times you wish to repeat and the frequency interval and then click Finish.

| Rule List                        |                                                                                                    |                                          | Y                  | Filters 📃 Vie | ws 🕝 Ho                                       | w do l?     |
|----------------------------------|----------------------------------------------------------------------------------------------------|------------------------------------------|--------------------|---------------|-----------------------------------------------|-------------|
| Rule Late                        | Shipment added Successfully                                                                                                    | ×                                        |                    |               |                                               |             |
| Filter By<br>Find Rule Type      | Select Operator Enter Value Go Go Co Co Co Co Co Co Co Co Co Co Co Co Co                                                                                                  |                                          | 00.0%              | Enabled       | 9                                             |             |
| Rule Title                       | Rule Description                                                                                                    | NotifyTo                                 | Business<br>Name ▽ | Browser?      | Email?                                        | Table?      |
| <ul> <li>Action alert</li> </ul> | Notify users when Release takes place on the card. Apply this rule to Items: all<br>Items and Suppliers: all suppliers                                                    | ehmd,Buyer User,<br>Supplier User        | Plant One          | 1             | <u>,                                     </u> |             |
| 🧳 Late shipment                  | Notify users when goods are due. Fire this alert immediately after Required<br>shipment date expires. Apply this rule to items: all items and Suppliers: all<br>Suppliers | ultrivauser,Buyer User,<br>Supplier User | Plant One          | 1             |                                               |             |
| 🖉 Late Shipment                  | Notify users when goods are due. Fire this alert immediately after Required<br>shipment date expires. Apply this rule to items: all items and Suppliers: all<br>Suppliers | Buyer User, Supplier User                | Plant One          | ₫.            |                                               |             |
| 🧳 Release Rule                   | Notify users when Release takes place on the card. Apply this rule to items: all<br>items and Suppliers: all suppliers                                                    | Supplier User, Supplier<br>Contacts      | Plant One          | ×             | <b>«</b>                                      |             |
| Supplier Note With Card          | Notify users when notes added to the card with 3 or 1 or 4 or 2 priority. Apply this rule to items: all items and Suppliers: all suppliers                                | Buyer User                               | Plant One          | <b>e</b>      | <b>«</b>                                      |             |
| Sorted by: Rule Ti               | le                                                                                                    |                                          |                    |               | 1                                             | l to 5 of 5 |

When the rule is created it shows up on the rule list as shown below.

## **Schedule Configuration**

In order to manage and control production at a work center several additional parameters should be set up front. They are:

- Set schedule configuration for the work center (hours per day, custom fields to sort sequence on, screen configuration for the supervisor and operator
- Define Machines on which the production will be done
- Define the Operations which will be performed on these machines
- Define users who will run the operations
- Define for each item what will be the operational flow (if item has to go through multiple operations)

In this section we will detail how the above parameters will be set.

The configuration schedule alone has to be defined by the plant administrator. Here are the steps:

- Login as plant admin (or the user with the rights to create the work centers)
- Select "Admin" button from the top right corner
- Select "Work Centers" from the menu list
- A list of existing work centers will be displayed
- Select "Production WC"
- Click on "More Options" button and select Schedule configuration

The following screen will show up with four tabs; Let us review each tab in detail:

#### Schedule

- This tab allows you to set the work hours per day, any offset in schedule date if desired, option to select grouping preferences, how many work intervals (like shift) you wish to set up with in each work hour days.
  - Capacity per day set the number of hours (8,16, 24)
  - Schedule offset Set the number of days by which the system should move the schedule up from the required ship date. i.e. if the require ship date is 4/30/2011 and you set the offset as 1, then the system will automatically schedule it to 4/29/2011
  - Grouping preference: With in a single day, the production orders can be grouped by release time (FIFO) or through a set of fields (custom and system) in a sort order
  - Buckets per Day: Each bucket is a time interval in Ultriva. For e.g. if you set 2 buckets on a 16 hour day then each bucket will be 8 hours

These configuration can be changed when ever the production status changes.

| Production Sequence Configuration for Production | wc                        | How do !?                   |
|--------------------------------------------------|---------------------------|-----------------------------|
|                                                  |                           | Reset current configuration |
| Schedule Custom Field List Sort Info Screen Info |                           |                             |
|                                                  |                           |                             |
| * Capacity Per Day: 16 Hours                     | * Schedule Offset: 0 Days |                             |
| ∗ Grouping Preference:                           | * Buckets Per Day: 0      |                             |
|                                                  |                           |                             |
| * Required field                                 |                           | Save I » Clear < L Back     |
|                                                  |                           | Save   > Clear <<   bdCk    |
|                                                  |                           |                             |

## **Custom Field List**

If you selected the option "By Sort Condition" in the Grouping preference above, then you have the option to set the sort order in which the production orders should be sequenced for each day or each bucket. The sort order normally includes standard fields like Item Number, Required Ship Date, Business Name (Customer Name) and Hot order. However many businesses need to minimize the set up time by grouping parts based on their product parameters like color, size, rating etc. The Custom Field tab allows you to define for each work center what those parameters should be. The screen below shows how to do it.

- Select Custom Fields tab
- Click Add button
- Fill in the field name (No spaces allowed)
- Select the field type (String or Number)
- Click Save

| Add new Field                  |          | Ø How do !?         |
|--------------------------------|----------|---------------------|
| * Field Name:<br>* Field Type: | KitColor |                     |
| * Required field               |          | Save   » X   Cancel |

All the custom fields you added will be displayed. Again this list could be added or deleted based on the production needs.

| Custom Field List for Production WC              | How do !?                   |
|--------------------------------------------------|-----------------------------|
| New Field added successfully!                    |                             |
|                                                  | Reset current configuration |
| Schedule Custom Field List Sort Info Screen Info |                             |
| 🚔 Add 🥖 Edit 😫 Delete 🄇 🖨 Back                   |                             |
| Field Name                                       | Field Type                  |
| MachineRating                                    | DOUBLE                      |
| KitColor                                         | STRING                      |
|                                                  | 1 to 2 of 2                 |

#### Sort Info

This tab will display all the system fields and custom fields as shown below.

| ltemNo<br>RegShipDate     |   |      |
|---------------------------|---|------|
| BusinessName<br>HotOrder  |   |      |
| MachineRating<br>KitColor | > | Up   |
|                           |   |      |
|                           | < | Down |
|                           |   |      |

Select the fields on the list and using the > button move it to Sort fields list. You will have an option of sequencing the sort order by using **UP** and **DOWN** buttons. The result is shown below:

| Production Sequence In                                                         | roduction Sequence Intraday Sort Information for Production WC |                                          |                             |  |  |  |  |  |  |
|--------------------------------------------------------------------------------|----------------------------------------------------------------|------------------------------------------|-----------------------------|--|--|--|--|--|--|
| Schedule Custom Field List                                                     | Sort Info                                                      |                                          | Reset current configuration |  |  |  |  |  |  |
|                                                                                |                                                                |                                          |                             |  |  |  |  |  |  |
| Schedule Sort Information –<br>Available Fields                                |                                                                | Sort Fields                              |                             |  |  |  |  |  |  |
| ItemNo<br>ReqShipDate<br>BusinessName<br>HotOrder<br>MachineRating<br>KitColor | >                                                              | ReqShipDate<br>MachineRating<br>KitColor | Up<br>Down                  |  |  |  |  |  |  |
|                                                                                |                                                                |                                          | Save   » <<   Back          |  |  |  |  |  |  |

This shows that the production orders will be first sorted by required ship date, then by Machine Rating and then grouped by Kit Color. Please note the sequence is applicable for the day (or bucket) only and not for all the open orders in the work center.

## **Screen Info**

This tab lets users to set some preferences on the screen. Here is what they mean:

- Supervisor
  - Refresh Page: This is an ON/OFF switch. If set to ON then the page will be automatically refreshed at the interval defined
  - Refresh Interval: This can be set in Minutes. If the Refresh Page is set to ON, then the screen will refresh in those minutes. Typically when the supervisor sets for refresh (for e.g. every 10 minutes) then he can continuously see which is the job that is currently in production or has the operator run in to trouble due to lack of materials or machine problems
  - Rolling N days to show from today's date: This is for displaying in a single page all the orders that fits in to today + N days criteria. For e.g. If today is April 15 and you enter 10 in the box, then on a single page the supervisor will see all the orders from April 15 to April 24.
  - Show orders from: This will allow the supervisor to switch between the above criteria and end of the week. i.e. If April 15 is Wednesday then the supervisor can either see orders for 15th, 16th and 17th or from 15th to 24th depending on what is set here.

| Name                                      | Value                  |
|-------------------------------------------|------------------------|
| Refresh Page:                             | OFF                    |
| Refresh Interval (in minutes):            | 10                     |
| Rolling N days to show from today's date: | 6                      |
| Show Orders from:                         | Today to end of week 🔹 |
| Operator Settings                         |                        |
| Name                                      | Value                  |
| Refresh Page:                             | OFF                    |
| Refresh Interval (in minutes):            | 10                     |
| Allow multiple selection for orders:      | OFF                    |
| Number of days to show from today's date: | 6                      |
| Number of orders to show per page:        | 20                     |
| Automatically print on close:             | OFF                    |
| Show Job Completion Message(s):           | Errors Only -          |
| Operation completion flow:                | Sequential 👻           |

- Operator
  - *Refresh Page: This is an ON/OFF switch. If set to ON then the page will be automatically refreshed at the interval defined*
  - Refresh Interval: This can be set in Minutes. If the Refresh Page is set to ON, then the screen will refresh in those minutes. Typically when the operator sets for refresh (for e.g. every 10 minutes) then he can continuously see new orders if the production is set to get new orders for current day. He will also be able to see the jobs which he put on hold, if the supervisor reset them.
  - Rolling N days to show from today's date: This is for displaying in a single page all the orders that fits in to today + N days criteria. For e.g. If today is April 15 and you enter 10 in the box, then on a single page the supervisor will see all the orders from April 15 to April 24.
  - Number of orders to show per page: This allows the operator to control how many orders he wishes to see before going to the next screen
  - Automatically print in close: If the cell is well laid out to support complete operation, then this flag is set to ON. When the operator completes the production, a ticket or a label is automatically printed

- Show job completion message(s): This shows a drop down list that allows the operators to see either ERRORS only or SUCCESS and ERRORS. If it is a fast moving line, then showing success may be slowing down the process.
- Operations completion flow: The two options are SEQUENTIAL or ADHOC. If SEQUENTIAL is chosen then the only the next operation defined in ITEM flow is allowed to be produced. If ADHOC is chosen, then the system allows the operator to choose from any of the remaining operations.

## Shift

This feature allows the administrator to set the shift at the plant or work center level

| Create New Shift                                                               |   |                                                 | @ H       | low do I?  |
|--------------------------------------------------------------------------------|---|-------------------------------------------------|-----------|------------|
| Shift Information  * Shift Name:  Duration in hours:  Normal Break in Minutes: | 2 | * Start Time:<br>* Available Capacity in hours: | 00 . 00 . | ?          |
| * Required field                                                               |   |                                                 | Save   »  | (   Cancel |

Multiple shifts can be created. This is important when OEE metrics are measured

## **Operator Work Hours**

This feature is available only if OEE is enabled. Again this is a part of initial set up.

# **Supplier Item**

Ultriva allows the suppliers to edit the item they are supplying. The following fields are editable:

- Supplier Item Number This could be different from the customer item number
- Supplier Item description this could be different from customer item description
- Supplier user change the supplier CSR or user associated with that part

The following screens show the details.

| Supplier Item                                  | for Plant One                 |                 |                  |             | 🍸 Filters 🔲 V  | ïews 👔 How do I? |
|------------------------------------------------|-------------------------------|-----------------|------------------|-------------|----------------|------------------|
| Plant<br>Plant One 💌<br>Find Supplier Item No. | Filter By                     | Select Operator | ▼ Enter Value    | Go          |                |                  |
| 🖉 Edit 🛛 💭 View                                | Assigned Operations           |                 |                  |             |                |                  |
| Plant Item No ▽                                | Supplier Item No. 🔺           | Description ▽   | Carrier ⊽        | Lead Time ▽ | Transit Time ▽ | Qty On Card ▽    |
| 047-2036-00                                    | 047-2036-00 047-2036-00 Rotor |                 | ETD              | 3.00        | 2.00           | 160.00           |
| 047-2036-01                                    | 047-2036-01                   | Rotor           | ETD              | 3.00        | 2.00           | 160.00           |
| 047-2036-03                                    | 047-2036-03                   | Rotor           | ETD              | 3.00        | 2.00           | 160.00           |
| 047-2036-04                                    | 047-2036-04                   | Rotor           | ETD              | 3.00        | 2.00           | 160.00           |
| 047-2036-05                                    | 047-2036-05                   | Rotor           | ETD              | 3.00        | 2.00           | 160.00           |
| 047-2036-06                                    | 047-2036-06                   | Rotor           | ETD              | 3.00        | 2.00           | 160.00           |
| 047-2036-08                                    | 047-2036-08                   | Rotor           | ETD              | 3.00        | 2.00           | 160.00           |
| 047-2036-10                                    | 047-2036-10                   | Rotor           | ETD              | 3.00        | 2.00           | 160.00           |
| 047-2036-13                                    | 047-2036-13                   | Rotor           | ETD              | 3.00        | 2.00           | 120.00           |
| 047-2036-14                                    | 047-2036-14                   | Rotor           | ETD              | 3.00        | 2.00           | 160.00           |
| Sorted by: Supplier Iten                       | n No.                         |                 |                  | 1 to 10     | of 315 Prev Pa | ige 1 🔹 Next 🕨   |
| Modify item (04                                | 47-2036-00)                   |                 |                  |             |                | @ How do I?      |
| Item Information                               |                               |                 |                  |             |                |                  |
| * Supplier Item No:                            | 047-2036-00                   |                 | * Description:   | Rotor       |                |                  |
| * Supplier User ID:<br>Additional Contacts:    | ultrivauser ×                 |                 |                  |             |                |                  |
| Item Handling Info                             | rmation                       |                 |                  |             |                |                  |
| LeadTime (in days):                            | 3                             |                 | Transit Time (in | days): 2    |                |                  |

| Leaurine (in days). | 5      | fransic fille (in days). | 2 |                     |
|---------------------|--------|--------------------------|---|---------------------|
| PO Information      | 170000 | DO L'ANNA MARK           |   |                     |
| PO N0:              | 1/2982 | PO Line No.:             | 0 |                     |
|                     |        |                          |   |                     |
| * Required field    |        |                          |   | Save   » X   Cancel |

# **Tools**

This menu item is a place holder for adding admin tools over time. Currently it has only two items:

- OEE data load
- Auto Resize

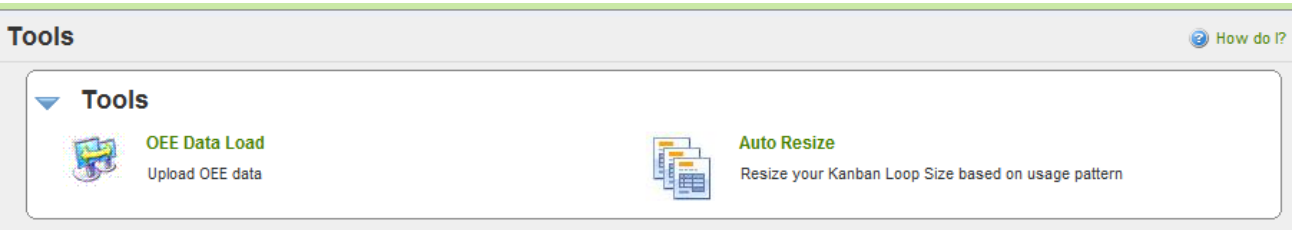

#### **OEE data load**

OEE data load is a back end process that allows the user to set up all the necessary data for setting up the OEE parameters. The data file in the defined format can be loaded through the screen as shown below:

| Load OEE data                                                                                                    | Wow do I?                                                                                                    |
|----------------------------------------------------------------------------------------------------|----------------------------------------------------------------------------------------------------|
| Please upload the following files. The file should be TAB delimited.<br>Download the sample file for your reference by clicking the Sample | The first row should contain header columns and the column names should match with the sample file given below.<br>a File Download link. |
| * Select OEE data file:                                                                                                    | Browse Click here to Download Sample File                                                                                                |
| * Required field                                                                                                    | Upload File(s)   » X   Cancel                                                                                                    |
| * Required field                                                                                                    | Upload File(s)   » X   Cancel                                                                                                    |

#### **Auto Resize**

This is an actionable report. Users can set the filter conditions prior to generating the report. The resize recommendations could be based on historical demand (15/30/90 days) or a percentage increase/decrease in expected demand.

The filter conditions are displayed in the screen below. Select the appropriate recommendation and the necessary. Click show report when done.

| Auto Resizing Wizard                                                                                                    |                 | When the second second seco |
|----------------------------------------------------------------------------------------------------|-----------------|----------------------------------------------------------------------------------------------------|
| Calculate Projected Usage Per Day:          Image: State of the state of the state of t | 0%              |                                                                                                    |
| Resizing Recommendation:                                                                                                    | Show Report   » |                                                                                                    |
| * Required Field                                                                                                    |                 |                                                                                                    |

The report is displayed that gives the following details:

- Item Number
- Usage per Day (as defined in the system)
- Last 90 (30/60 depending on what is set in the filter screen) days usage per day (historical data)
- Suggested usage per day (computed based on the historical (computed)
- Safety stock
  - Suggested This is based on the computed usage per day
  - New if the user decides to override it
- 30 days average std. %
- S/X standard deviation/mean which is the variability of consumption (computed)
- Recommendation Action proposed Add Cards, Delete cards or No Action
- Card Count
  - Suggested by the system
  - New user can change this if they wish to carry more stock or go lower
  - Kanban loop size Current card count in the system
  - Unit cost Price per UOM defined in the system
  - Value of cards added/deleted Total inventory value change based on the recommendation

Bow do I?

| liam            | Usage  | Last  | Sugg.<br>Usage | SafetySto | ck   | 30 day         | e IV | Reccomm      | Card Cor  | ınt | Kanban | Unit    | Valu         |
|-----------------|--------|-------|----------------|-----------|------|----------------|------|--------------|-----------|-----|--------|---------|--------------|
| nem             | Day    | Days  | Per<br>Day     | Suggested | New  | Avg.std<br>(%) | 2/7  | endation     | Suggested | New | Size   | Cost    | Add/De       |
| 0017-00006-0289 | 102.00 | 60.00 | 0.10           | 2.00      | 2.00 | 0.10           | 9.43 | Delete Cards | 24        | 24  | 26     | 1       | -2,88        |
| 0017-00006-0290 | 402.00 | 16.18 | 0.10           | 2.00      | 2.00 | 0.02           | 9.43 | Delete Cards | 44        | 44  | 46     | 1       | -4,92        |
| 0K50-US002-0003 | 50.00  | 1.92  | 0.10           | 5.00      | 5.00 | 0.20           | 9.39 | Delete Cards | 36        | 36  | 38     | 1       | -1,25        |
| 0K69-01019-0000 | 200.00 | 14.00 | 0.10           | 2.00      | 2.00 | 0.05           | 9.43 | Delete Cards | 133       | 133 | 135    | 1       | -2,39        |
| 0K69-01127-0000 | 57.00  | 6.80  | 0.10           | 5.00      | 5.00 | 0.18           | 9.42 | Delete Cards | 23        | 23  | 25     | 4       | -2,51        |
| AK58-00247-0010 | 47.00  | 5.56  | 0.10           | 5.00      | 5.00 | 0.21           | 9.42 | Delete Cards | 44        | 44  | 46     | 8       | -8,33        |
| AK65-00016-0001 | 101.00 | 11.11 | 0.10           | 5.00      | 5.00 | 0.10           | 9.43 | Delete Cards | 43 [      | 43  | 45     | 999,999 | 1,031,998,96 |
| AK65-00071-0007 | 240.00 | 0.00  | 0.10           | 3.00      | 3.00 | 0.04           | 0.00 | Delete Cards | 85        | 85  | 87     | 1       | -2,61        |
| AK65-00109-0003 | 75.00  | 8.00  | 0.10           | 5.00      | 5.00 | 0.13           | 9.42 | Delete Cards | 31        | 31  | 33     | 11      | -10,13       |
|                 |        |       |                |           |      |                |      |              |           |     |        |         |              |
|                 |        |       |                |           |      |                |      |              |           |     |        |         |              |

Users can change the computed card count if they wish. In that event they should click Calculate Safety Stock. The system will add or reduce the safety stock based on whether cards are increased or decreased. This change in safety stock will guarantee that the parameters defined in the system are in sync with the number of cards in the system.

They can selectively pick parts to resize by checking the item and clicking the button – Confirm Resizing for selected Items. The system will automatically do the following:

- Update the master data parameters

Auto Resizing Wizard

- Add cards and release them to suppliers where appropriate
- Set the delete count for items where appropriate